# Ion AmpliSeq Library Preparation on the Janus NGS Express

**Application Guide** 

Compatible with: Ion AmpliSeq Library Kit 2.0 Ion AmpliSeq Panels and Primer Pools Ion Express™ Barcode Adapters 1-96 Kits WinPrep 4.9.0.199 or greater

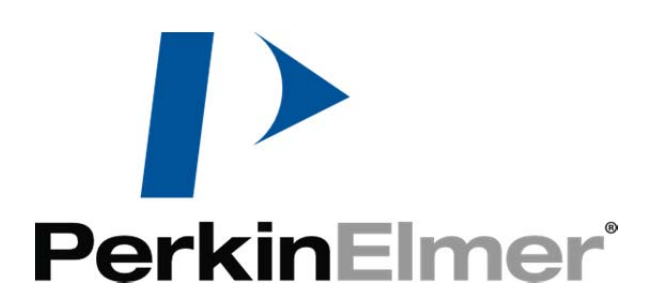

### PerkinElmer

2200 Warrenville Road Downers Grove, IL 60515 info@perkinelmer.com Document Number 8860052 Revision B Copyright ©2012-2013, PerkinElmer, Inc. All Rights Reserved

# **Trademark Acknowledgement**

PerkinElmer is a registered trademark of PerkinElmer, Inc. JANUS® is a registered trademark of PerkinElmer, Inc. VersaTip™ is a trademark of PerkinElmer, Inc. WinPrep® is a registered trademark of PerkinElmer, Inc.

Agencourt ® and AMPure® are registered trademarks of Beckman Coulter Genomics, Inc.

AmpliSeq<sup>™</sup> and PGM<sup>™</sup> are trademarks of Life Technologies Corporation.

Ion Personal Genome Machine®, SYBR®, and MicroAmp® are registered trademarks of Life Technologies Corporation.

### Table of Contents

| Introduction                                                             |
|--------------------------------------------------------------------------|
| Required Materials and Reagents6                                         |
| NGS Express Accessories & Custom Labware7                                |
| Consumables Ordering Information11                                       |
| Running the Ion AmpliSeq Library Preparation Application12               |
| Before Running the Janus NGS Express14                                   |
| Amplification of Targets16                                               |
| Partial Digestion21                                                      |
| Ligation Setup25                                                         |
| Post-Ligation Cleanup                                                    |
| Post-Amplification Cleanup (Optional)38                                  |
| Expected Results                                                         |
| Appendix                                                                 |
| Step by Step guide to the "Ion AmpliSeq Library Preparation" application |
| List of Files Installed/Modified by the AmpliSeq Option Installer        |

### Introduction

The Janus NGS Express Ion AmpliSeq application is designed for automated preparation of amplicon libraries using Ion AmpliSeq<sup>™</sup> Panels and Custom Primer Pools and then sequencing on the Ion Personal Genome Machine® (PGM<sup>™</sup>) System. Automating the process has the advantage of avoiding sample tracking errors and reducing sample-to-sample variability while increasing throughput. The Janus-based Ion AmpliSeq<sup>™</sup> Application from PerkinElmer provides a pre-programmed solution for creating Amplicon Libraries on the Janus NGS Express.

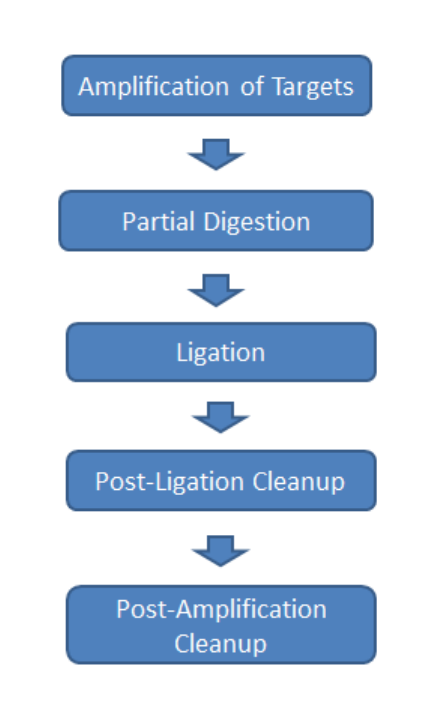

# Ion AmpliSeq Workflow

Figure 1: Overview of the steps for preparing amplicon libraries on the Janus NGS Express

### Janus NGS Express Ion AmpliSeq Library Preparation DNA Workflow Overview

The NGS Express Application for creating Ion AmpliSeq Amplicon Libraries is a verified process for amplicon library preparation from genomic DNA or DNA from FFPE tissues. Samples are processed in 96-well PCR plates, and the number of samples to process is selected at the start of each run. Pre-set tip-tracking utilities written into the application guide the instrument to pick up appropriate numbers of tips and request replacement tip boxes as needed. An Inheco temperature block installed on the Janus deck allows for heated incubation for removing Ethanol in the SPRI ethanol washes. The Eppendorf IsoRack provides on-deck cooled storage of reagents. Barcoded Adapter indexing patterns may be executed during the run by arraying up to 24 different barcodes to appropriate well locations as specified by the user in an excel workbook. Easy-to-follow user interfaces guide the reagent and deck setup process and prompt the user for the off deck thermocycler steps.

Because there are several points at which the samples can be stored in the process, the overall Library Preparation was broken down into multiple smaller steps. Five independent Janus protocols are used in the Ion AmpliSeq<sup>™</sup> Library Preparation workflow. In between each protocol an off deck step such as thermocycling is required.

|   | NGS Express Ion AmpliSeq<br>Library Preparation<br>Application | Set-up Time | Run Time for 8 Samples<br>(Does not include thermocycler<br>time) |
|---|----------------------------------------------------------------|-------------|-------------------------------------------------------------------|
| 1 | Amplification of Targets                                       | 10 min      | 5 min                                                             |
| 2 | Partial Digestion                                              | 5 min       | 3 min                                                             |
| 3 | Ligate Adapters                                                | 10 min      | 9 min                                                             |
| 4 | Post-Ligation Cleanup                                          | 5 min       | 60 min                                                            |
| 5 | Post-Amplification Cleanup                                     | 5 min       | 70 min                                                            |

### Notes on the Automated Method

The reagent additions are very small volumes, with minimal extra volumes provided in the reagent kit. To resolve this issue, the NGS Express Ion AmpliSeq Option includes the same reagent tubes used in the Ion AmpliSeq kit. This allows users the flexibility to use the tubes directly from the kit, or to aliquot reagent into clean tubes depending on the number of samples to be run.

One challenge in automating this kit was the number of different tubes of amplicon pools provided in the different kits. Kits range from 1-4 tubes of primers, also necessitating the number of replicates of individual sample pipetted into the starting plate. To resolve this issue, the application asks the user to select the number of primer pools, and Janus will then distribute the initial sample accordingly. For example, with a primer pool of 2 tubes, 2 aliquots of each initial DNA sample will be pipetted from the DNA source into the starting sample locations for a total of 4 sample wells.

In the ligation step, the protocol allows for the use of barcoded adapters, or a standard adapter. If the user selects the barcoded adapters, they are next prompted to browse for the comma delimited sheet detailing the worklist for the barcode addition. The modifications have resulted in the development of a robust automated library preparation procedure for up to 24 samples.

In the Post Ligation Cleanup and optional Post Amplification Cleanup, adjustments may need to be made to the Ethanol wash dry time on the Inheco heater. If there is excess Ethanol present, the will caused reduced recovery. In addition, over drying in the Ethanol wash step will make it difficult to resuspend the pellet after drying, and will also result in lower recoveries. If your recoveries are low- check the Ethanol drying step carefully and adjust as necessary.

### **Required Materials and Reagents**

#### Reagents

| Vendor and Part Number                |
|---------------------------------------|
| Ion Torrent 4475345                   |
|                                       |
| Ion Torrent 4471262 (various numbers) |
|                                       |
| Ion Torrent 4471250 (various numbers) |
|                                       |
| Various                               |
| Beckman Coulter A63881 (60 mL)        |
| Sigma E7023 or equivalent             |
|                                       |

\*up to 24 barcodes are supported

### **General Laboratory Equipment and Supplies**

| Equipment                                | Supplier                                  |
|------------------------------------------|-------------------------------------------|
| Microfuge                                | Various                                   |
| Vortexer                                 | Various                                   |
| 20 μL, 200 μL, and 1000 μL pipettors and | Various                                   |
| appropriate barrier tips                 |                                           |
| Microplate centrifuge                    | Various                                   |
| Thermocycler**                           | BioRad (MJ Research) DNA Engine PTC-200,  |
|                                          | or equivalent                             |
| Plate Seals (Foil)                       | Various- compatible with Thermocycler and |
|                                          | freezer storage                           |
| LabChip GX with DNA HiSens chip and      | Various                                   |
| reagents, or equivalent                  |                                           |
| qPCR Instrument or equivalent            | Various                                   |

\*\*The standard sample plates used are fully skirted BioRad Hardshell 96-PCR plates. Please check if your thermocycler is compatible with this plate type. If it is not, please contact your PerkinElmer Field Application Scientist to discuss modifications to the application to support semi-skirted PCR plates.

### **Materials List**

### Included in the Option Package:

- Software CD- Ion AmpliSeq Option for NGS Express
- Disposable Tip- 25 µL, Clear, Sterile Filter Tips
- Disposable Tip- 175 µL, Clear, Sterile Filter Tips
- Microtubes, screw cap, 0.5 mL (Sarstedt)
- Microtubes, screw cap, 2.0 mL (Sarstedt)
- Hard-Shell PCR plates, 96-well (Bio-Rad)
- PerkinElmer StorPlate 96-V, 450 µL capacity/well
- Eppendorf IsoRack (Additional to what is supplied with the NGS Express)

### NGS Express Accessories & Custom Labware

### Assembling the Versa Mover

The Versa Mover system can move a plate among the three front positions of the NGS Express deck. This provides automated plate movement among the magnet tile, heating/cooling tile, as well as a standard tile. The following chart provides information on the components of the Versa Mover system so you can identify the items and understand how they work. Use the Place page within the NGS Express software for step-by-step instructions on placement of each piece on the deck of the instrument.

The VersaLift tool has two functions: it moves the plate to the appropriate deck location, and it can also function to lid and de-lid a plate when required.

For error-free operation, please:

- Place a universal (un-notched) disposable lid in the lifting tool. Place a clean lid in the tool at the beginning of the AmpliSeq protocol.
- Make sure the plate type you are using matches the Inheco adapter plate type. For the AmpliSeq protocol, only the PCR adapter will be used.
- Verify that the position of each part matches that shown in deck setup drawing in the software before starting each run.

| Labware<br>Description                                                                                             | Component Image(s) | Additional Info                                                                                                    |
|----------------------------------------------------------------------------------------------------|--------------------|----------------------------------------------------------------------------------------------------|
| <b>Base</b> - this is a custom support tile that is placed on the deck to hold a Lifting Tool w/Lid and/or a plate |                    | Requires the Basket in order to<br>hold a plate.<br>Note the 'FRONT' engraved in<br>the base and make sure it<br>faces the user. |
| in the carrier<br>Basket                                                                                           |                    |                                                                                                    |

### **Chart: Images and Descriptions of VersaMover Hardware**

| Deee i                                                                                                    |   |  |
|----------------------------------------------------------------------------------------------------|---|--|
| Basket- this<br>pair of<br>labware holds<br>a plate on the<br>Working Tile.                                      |   |  |
| Base +<br>Magnet- this<br>labware can<br>support the<br>lifting tool with<br>lid.                                | 1 |  |
| Base +<br>Magnet +<br>Basket- this<br>3-piece<br>assembly<br>forms the<br>"Magnet Tile"<br>and holds a<br>plate. |   |  |

| VersaLift- this<br>labware is the<br>'handle' for<br>the basket<br>and also holds<br>the disposable<br>lid.               |                                                  | A lid MUST be present for the<br>VersaMover to work correctly.<br>The <u>spring clip on the front</u> of<br>the lifting tool allows you to<br>replace the lid as desired.<br>The plastic pieces may be<br>putty colored on your<br>hardware. |
|----------------------------------------------------------------------------------------------------|--------------------------------------------------|----------------------------------------------------------------------------------------------------|
| Inheco + 96-                                                                                                    | Image of Inheco + inserted 96-BioRad PCR         | Image of 96-BioRad PCR                                                                                                    |
| PCR Adapter<br>Tile- special<br>geometry to<br>match the<br>BioRad PCR<br>Hard Shell<br>plate. Base<br>color may<br>vary. | adapter on the deck. Base color may be<br>black. | adapter only                                                                                                    |

### NGS Reagent Rack

Some reagent tubes will be placed in the NGS Reagent Rack which is mounted on the left side of the deck.

- AMPureXP reagent (SPRI beads) in 2.0 mL tubes
- Low TE for resuspension Buffer in 2.0 mL tube

The scalloped depressions at the outer edges hold the reagent tube caps when the tube is on the deck. Tubes are not included in the JAA image (Figure 2), so consult the Reagent Rack Maps for locations of tubes at each step in the method.

Make 80% ethanol fresh using molecular biology-grade reagents and place it in the trough. Keep the cap on the trough until you are ready to start the run.

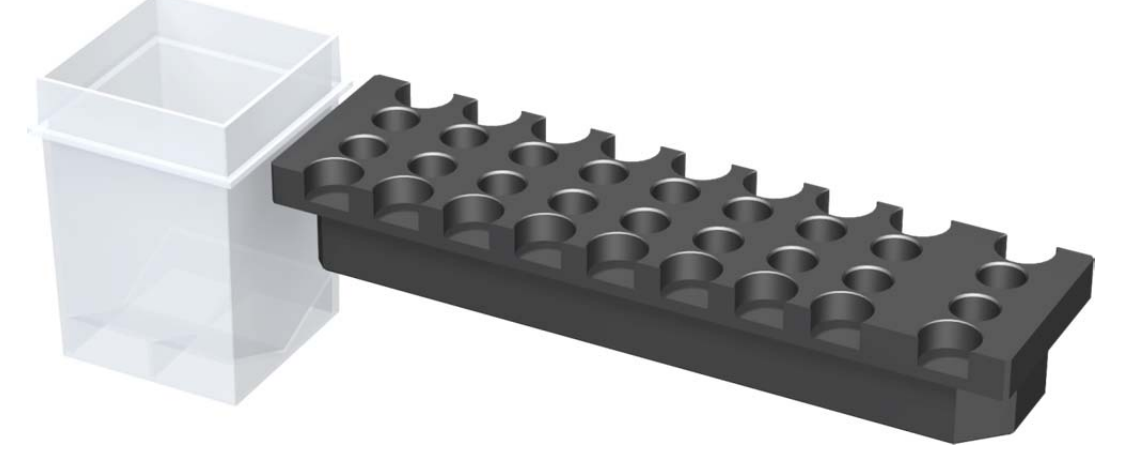

Figure 2. Left-mounted labware: reagent trough and microtube rack.

### IsoRack 24-Well Cooling Block

Other tubes will be placed in the IsoRack cooling block (shown below), which is then placed on a support tile on the deck. For correct tube placement always use the cooling insert. When properly assembled, the chiller insert will be sitting about 1cm above the deck. Keep the block insert in the freezer upside down when not in use.

Some reagent tubes will be placed in the IsoRack cooling block, including:

- AmpliSeq reagents in 0.5 mL tubes
- Barcoded adapters in 0.5 mL tubes

Tubes are not shown in the JAA image, so consult the Reagent Rack Maps for locations of tubes at each step in the method.

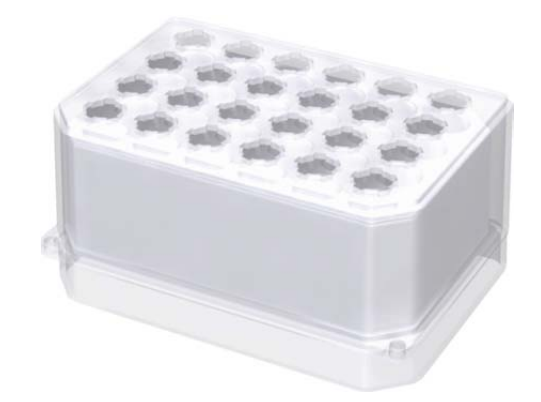

Figure 3. Rendering of the assembled IsoRack + IsoRack cooling block.

# **Consumables Ordering Information**

| Consumable        | Description                                                                 | PerkinElmer<br>Part Number | Vendor and<br>Part Number            | Number used<br>per run of 8<br>samples |
|-------------------|-----------------------------------------------------------------------------|----------------------------|--------------------------------------|----------------------------------------|
| PCR Plates        | 96 Well PCR Plate, Bio-Rad<br>Hardshell, Full Skirt                         | CLS 127737                 | BioRad<br>HSP-9631                   | 2                                      |
| StorPlate-<br>96V | 96-well V-bottom plate,<br>polypropylene, 450 μL<br>capacity, 50/box        | 6008290                    |                                      | 1                                      |
| Boxed Tips        | RoboRack 25µL Non-<br>Conductive Filter Tips, Pre-<br>Sterilized, 960/case  | 6000689                    |                                      | 1                                      |
| Boxed Tips        | RoboRack 175µL Non-<br>Conductive Filter Tips, Pre-<br>Sterilized, 960/case | 6000685                    |                                      | 2                                      |
| Lids              | Lid-Universal, Robotic<br>Friendly, Polystyrene                             | CLS 112785                 | Seahorse<br>Bioscience<br>200856-100 | 1                                      |
| Micro Tubes       | 0.5mL with Skirted Base                                                     |                            | Sarstedt<br>72.730.711               | varies                                 |
| Micro Tubes       | 2.0mL with Skirted Base                                                     |                            | Sarstedt<br>72.730.711               | varies                                 |
| Screw Caps        | Red                                                                         |                            | Sarstedt<br>65.716.721               | for storage<br>only                    |
| Screw Caps        | Blue                                                                        |                            | Sarstedt<br>65.716.723               | for storage<br>only                    |
| Trough            | Perkin Elmer,4 tip, 150mL<br>Quantity 25                                    | 6000583                    |                                      | 1, reusable                            |

### **Running the Ion AmpliSeq Library Preparation Application**

Please read and familiarize yourself with all steps described in this section prior to beginning the run. For best results, the entire process should be completed in one day. If you need to stop in the process make sure to stop at a point noted in the Ion AmpliSeq<sup>™</sup> Library Kit 2.0 Users Guide (MAN0006735) as an appropriate stopping point, and follow the directions for proper storage of the samples. Because of the break point in the method, it is common to do the application over multiple days to complete all steps including setup, sample distribution, amplification of targets, partially digesting primer sequences, ligating adapters and final clean-up and quantitation of samples.

### Sample & Reagent Volume Calculator

Consult the Sample & Reagent Volume Calculator worksheet "**Reagent Volume Calculator-Ion AmpliSeq Sample Prep.xlsx**" for required sample and reagent volumes. The workbook is located in the file path: C:\Packard\Janus\Bin.

# Ion AmpliSeq Reagent Calculator for Janus NGS Express

| Enter: Number of Individual Samples (Maximum 24)           | 8 |
|------------------------------------------------------------|---|
| Enter: Number of AmpliSeq™ Primer Tubes (Maximum 4)        | 1 |
| Result: Total Number of Wells To Be Processed (Maximum 24) | 8 |

#### Figure 4 Input box in the Reagent Volume Calculator

To use the calculator, simple enter the number of Samples you wish to run in the input box, then enter the number of tubes of primer that will be used per sample. The worksheet will then calculate the sample and reagent volumes needed for the run.

#### Ion AmpliSeq Reagent Calculator for Janus NGS Express

| Enter: Number of Individual Samples (Maximum 24)           | 8 |
|------------------------------------------------------------|---|
| Enter: Number of AmpliSeq™ Primer Tubes (Maximum 4)        | 1 |
| Result: Total Number of Wells To Be Processed (Maximum 24) | 8 |

Result: Total Number of Wells To Be Processed (Maximum 24)

|                                            | Reagent                                                     | Vol/Rxn (µl)            | <b>Tube Size</b> | Dead Vol (µl) | No. Tubes | Total Vol/ | Tube* |
|--------------------------------------------|-------------------------------------------------------------|-------------------------|------------------|---------------|-----------|------------|-------|
| Step 1- Amplification of Targets           | HiFi Master Mix                                             | 4                       | 0.5 mL           | 3             | 1         | 35         |       |
|                                            | Primer Pool                                                 | 10                      | 0.5 mL           | 3             | 1-4       | 83         |       |
| Step 2- Partially Digest Primer Sequences  | FuPa Reagent                                                | 2                       | 0.5 mL           | 3             | 1         | 19         |       |
| Step 3- Ligate Adapters                    | Switch Solution                                             | 4                       | 0.5 mL           | 3             | 1         | 35         |       |
|                                            | DNA Ligase                                                  | 2                       | 0.5 mL           | 3             | 1         | 19         |       |
|                                            | Ion AmpliSeq Adapters*                                      | 2                       | 0.5 mL           | 3             | 1         | 19         |       |
|                                            | Diluted Barcodes*                                           | 2                       | 0.5 mL           | 3             | 1-24      | 8          |       |
|                                            | * Use either AmpliSeq Adapter                               | s <u>or</u> Diluted Bar | codes            |               |           |            |       |
| Step 4- Purify                             | AMPure XP Beads                                             | 45                      | 2.0 mL           | 10            | 4         | 100        |       |
|                                            | 80% Ethanol                                                 | 340                     | Trough           | 3000          | 1         | 6          | mL    |
| Step 4a- Elute for Quantitation by qPCR    | Low TE                                                      | 50                      | 2.0 mL           | 10            | 1         | 410        |       |
| Step 4b- Elute & prepare for Amplification | Pre-mix Platinum PCR MMix +<br>Library Amplification Primer | 52                      | 2.0 mL           | 3             | 1         | 419        |       |
| Step 5- Post-Amplification Clean Up        | AMPure XP Beads                                             | 85                      | 2.0 mL           | 10            | 4         | 180        |       |
|                                            | 80% Ethanol                                                 | 340                     | Trough           | 3000          | 1         | 6          | mL    |
|                                            | Low TE                                                      | 50                      | 2.0 mL           | 10            | 1         | 410        |       |

\* μL unless specified

#### Figure 5 The Reagent Volume Calculator-Ion AmpliSeq Library Prep

Save the modified spreadsheet with its original name in its original file path. If desired, you can print the "Sample & Reagent Volume Calculator-Ion AmpliSeq Library Prep" worksheet to use as a guide while setting up reagents.

#### **Sample Preparation**

Samples should be loaded into consecutive wells starting in column 10 in a BioRad Hardshell 96-well PCR plate. The initial volume of sample is determined by the number of primer pool tubes. Refer to the Reagent Volume Calculator-Ion AmpliSeq Library Prep worksheet. Samples should be pipetted into a BioRad Hard Shell plates starting in Column 10 as indicated below.

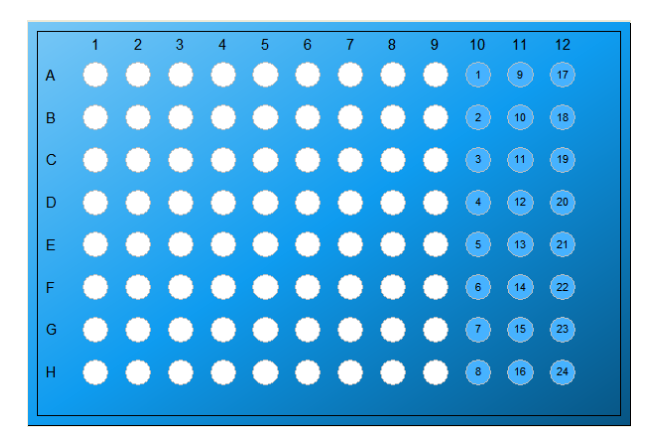

Figure 6: Location of Samples in the BioRad Hard Shell PCR plate

### **Before Running the Janus NGS Express**

The day before your run, the following should be performed:

- Place the inserts for the Eppendorf chiller blocks into a -20C freezer. It is recommended to place the block upside down to keep the bottom foil surface as flat as possible. The inserts can be stored in the -20C freezer when not in use.
- Put a clean lid into the VersaLift to assure there is no cross-contamination between samples.
- Make sure the system liquid carboy is filled with de-ionized water (house-distilled or de-ionized, Milli-Q is also suitable). This will allow the system liquid to de-gas overnight, which will reduce the potential for air bubbles in the lies during the run.
- Check the waste container. To avoid overflow, make sure the waste container is empty or contains a volume of less than 25%.

The day of the run, if necessary, boot up the NGS Express system by first starting the Janus and the Inheco units, then starting the PC controller.

### Prime the System

All air bubbles must be removed from the fluid path for optimal pipetting performance. To flush the system liquid path,

1) Open the NGS Express software by clicking on the icon.

2) Go to the **Maintain** tab and find the "Prime the Varispan Fluid Path" activity. Click the **Start Maintenance** button to initiate the system priming

| 🔎 1. Select                                                      | 🖣 2. Gather 🛛 3. Place 💿 4. Run 🥠 5. Cleanup                                                                                                    | 🍳 Maintair            |
|------------------------------------------------------------------|----------------------------------------------------------------------------------------------------|-----------------------|
| e following must be performe                                     | ed daily, prior to starting any protocols. Description Last Run De                                                                                                    | te                    |
| Prime the Varispan Fluid Path                                    | Prime the system at the start of every work day and is often as needed. PerkinElmer recommends degassed,<br>dataBet or de ionized water be used an the NGS topress system liquid. Conce the prime cycle is completed,<br>impacts the ludget and system; for the presence of all bubbles. J for unclear any air repert the prime process as<br>necessary to parge the air from the system. If air tubbles persid, the connections may need to be lighteened or<br>the fluid part may need to be cleared.                                                                                                    |                       |
|                                                                  | Show Tutorial Start Maintenance                                                                                                    |                       |
| Fill System Liquid Bottle                                        | Perkiniliner recommends degasted, distilled or de-ionized water be used as the NOS Express system liquid.<br>Impact the level of the system liquid as needed during operation, and at the beginning of each working day. It is<br>good laboratory practice to reglace the system liquid during one a day and clean the system liquid container with<br>a dilute solution of bleach or laboratory cleaner once a week.                                                                                                    |                       |
| Empty Liquid Waste Container                                     | Empty the waste container as needed during operation and at the end of each work day. Dispose of all liquid                                                                                                    |                       |
|                                                                  | Show Tutorial                                                                                                    |                       |
| e following are recommended                                      | In the second of the second of |                       |
| e following are recommended                                      | Astra activity of accepted induction precises.  Show Tutorial  d to be performed on a regular basis.  Description Last Run Da                                                                                                    | te Schedule           |
| following are recommended<br>vity<br>Clean VariSpan Fluid Path   | Astra racionality to accepted intolocatify precises.  Sitem Tutional  d to be performed on a regular basis.  Description  To initiation bacterial growth in the syntoge valve and tip tubing lines, PerkinGimer recommends the NGS Express syntom Tubi path the desended at least conce a week.  I) Check the level of the system Ruid bottle and add degassed, distilled or de-ionized water if necessary.  2) Entry the water container:  1) Una port Minove Biol About and the system as 1 on language of (yould) 12 Galeted 1:200 (or other appropriate solution) and place the solution in a trough in the left-mounted rageet rack.                                                                                                    | te Schedule<br>Weekly |
| e following are recommended<br>vity<br>Clean VariSpan Fluid Path | Alter Tarlotter                                                                                                    | te Schedule<br>Weekly |
| e following are recommended<br>Wry<br>Clean VariSpan Fluid Path  | Alter Taulor and a second and a second and a second and a second and a second and a second and a second and a second and a second and a second and a second and a second a second a se  | te Schedule<br>Weekly |

Figure 7. Maintain tab shown with Prime Varispan path highlighted.

### **Amplification of Targets**

This protocol performs the following steps:

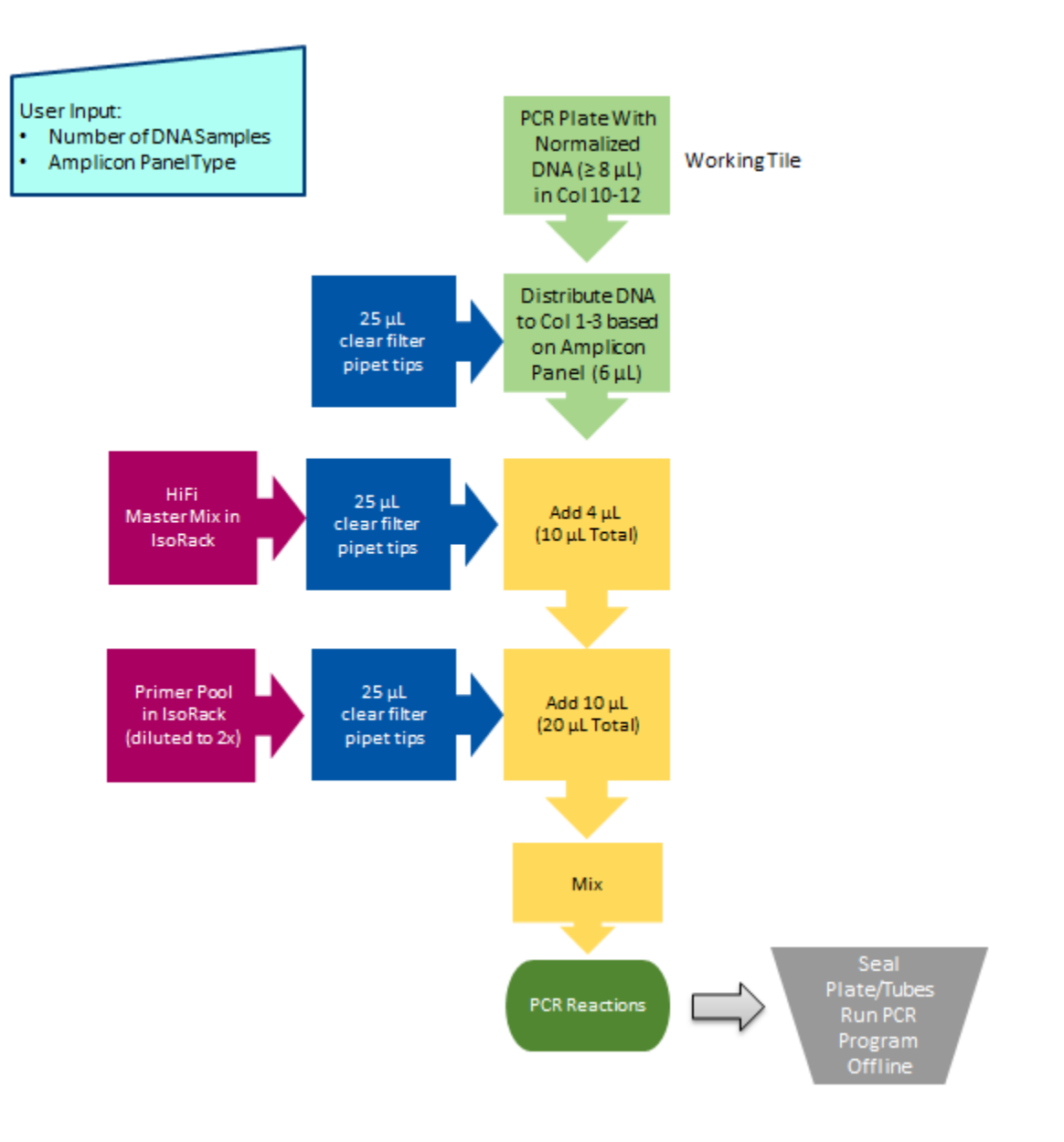

Figure 8: Flow Chart for Amplification of Targets in the Ion AmpliSeq Protocol on the NGS Express

The initial step of Amplification of Targets involves taking the normalized sample DNA from Columns 10-12 and distributing it to columns 1-3 at a volume of  $6\mu$ L. The sample will be distributed based on the number of primer pools to be used. The users can select 1-4 primer pools. Figure 9 shows the plate map for how the samples will be distributed in the plate based on the number of primer pools selected.

### Application Guide- Ion AmpliSeq Library Preparation on the NGS Express

| 1       9       17 <th>One</th> <th>Repl</th> <th>icate</th> <th>e:</th> <th></th> <th></th> <th></th> <th></th> <th></th> | One | Repl | icate | e: |  |  |  |  |  |
|----------------------------------------------------------------------------------------------------|-----|------|-------|----|--|--|--|--|--|
| 2       10       18 </td <td></td> <td>1</td> <td>9</td> <td>17</td> <td></td> <td></td> <td></td> <td></td> <td></td>     |     | 1    | 9     | 17 |  |  |  |  |  |
| 3       11       19 </td <td></td> <td>2</td> <td>10</td> <td>18</td> <td></td> <td></td> <td></td> <td></td> <td></td>    |     | 2    | 10    | 18 |  |  |  |  |  |
| 4       12       20                                                                                                    |     | 3    | 11    | 19 |  |  |  |  |  |
| 5       13       21                                                                                                    |     | 4    | 12    | 20 |  |  |  |  |  |
| 6       14       22                                                                                                    |     | 5    | 13    | 21 |  |  |  |  |  |
| 7       15       23         8       16       24                                                                            |     | 6    | 14    | 22 |  |  |  |  |  |
| 8 16 24                                                                                                    |     | 7    | 15    | 23 |  |  |  |  |  |
|                                                                                                    |     | 8    | 16    | 24 |  |  |  |  |  |
|                                                                                                    |     |      |       |    |  |  |  |  |  |

Two Replicates:

| 1 | 5 | 9  |  |  |  |  |  |
|---|---|----|--|--|--|--|--|
| 1 | 5 | 9  |  |  |  |  |  |
| 2 | 6 | 10 |  |  |  |  |  |
| 2 | 6 | 10 |  |  |  |  |  |
| 3 | 7 | 11 |  |  |  |  |  |
| 3 | 7 | 11 |  |  |  |  |  |
| 4 | 8 | 12 |  |  |  |  |  |
| 4 | 8 | 12 |  |  |  |  |  |

Three Replicates:

| 1 | 3 | 6 |  |  |  |  |  |
|---|---|---|--|--|--|--|--|
| 1 | 4 | 6 |  |  |  |  |  |
| 1 | 4 | 7 |  |  |  |  |  |
| 2 | 4 | 7 |  |  |  |  |  |
| 2 | 5 | 7 |  |  |  |  |  |
| 2 | 5 | 8 |  |  |  |  |  |
| 3 | 5 | 8 |  |  |  |  |  |
| 3 | 6 | 8 |  |  |  |  |  |

Four Replicates:

| 1 | 3 | 5 |  |  |  |  |  |
|---|---|---|--|--|--|--|--|
| 1 | 3 | 5 |  |  |  |  |  |
| 1 | 3 | 5 |  |  |  |  |  |
| 1 | 3 | 5 |  |  |  |  |  |
| 2 | 4 | 6 |  |  |  |  |  |
| 2 | 4 | 6 |  |  |  |  |  |
| 2 | 4 | 6 |  |  |  |  |  |
| 2 | 4 | 6 |  |  |  |  |  |

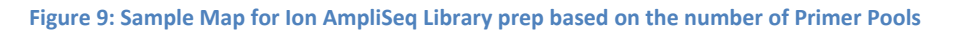

Setting up the reagents - refer to the Sample & Reagent Volume Calculator worksheet to determine the volume of reagents needed for the number of samples to be run. The reagents should be placed in the Eppendorf IsoRack with the chiller block as shown below:

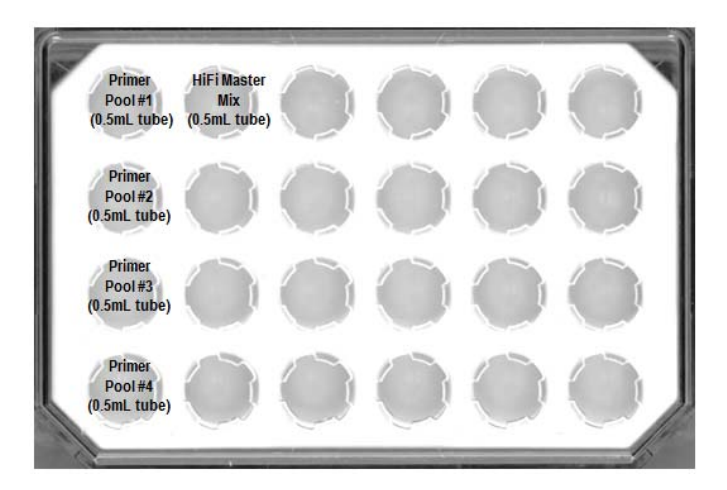

Figure 10: Well Map of the Eppendorf IsoRack with Primer Pools and HiFi Master Mix for the Amplification of Targets step.

### **Protocol 1- Amplify Targets**

This protocol will start by distributing  $6\mu$ L of the DNA sample to columns 1-3 based on the number of primer pool tubes. For each primer tube used, 1 aliquot of each DNA sample is transferred. For example, with 1 primer pool tube one DNA sample is transferred. If there are 4

### PerkinElmer

primer pool tubes, the same DNA has  $6\mu$ L of DNA transferred into 4 wells, one for each primer pool tube. Next  $2\mu$ L of the HiFi Master mix is added to each well of DNA. Finally,  $10\mu$ L of primer pool is added to each sample, and the sample is mixed.

### To Start the Protocol,

1. Open the NGS Express software by clicking on the Janus Application Assistant (JAA) icon.

- 2. The list of available protocols will appear.
- Select the protocol "Ion AmpliSeq 1\_Amplify Targets" by clicking on it once.
- 4. Questions related to this protocol will appear in the lower panel.
  - a. Enter the number of unique DNA samples you want to process.
  - b. Enter the number of primer pool tubes to be used (1-4).
  - c. If you wish to generate a Run Report, check the Run Report box. If checked, a report will be generated including the following:
    - i. Name or User ID- this optional file allows you to record which operator is running the instrument.
    - ii. Kit Barcode- use the handheld barcode scanner or type in the kit barcode. This information will be saved in the Run Report.

| 1. Select                                                                                                    | 2. Gather 🛛 😓                  | 3. Place                  | 🜔 4. Run                       | 🎻 5. Cleanup         | ع ا                | Maintair |
|----------------------------------------------------------------------------------------------------|--------------------------------|---------------------------|--------------------------------|----------------------|--------------------|----------|
| elect Protocol<br>rotocol Name                                                                                                    | Description                    |                           | _                              | Last                 | t Run Date         |          |
| on Amplified 2 Partial Digestion                                                                                                    | Sets up partial digestion read | tion                      |                                |                      |                    | Ø        |
| on AmpliSeq 3_Ligation                                                                                                    | Sets up ligation reaction      |                           |                                |                      |                    |          |
| on AmpliSeq 4_Post-Ligation CleanUp                                                                                                    | Performs SPRI bead purificati  | on of the libraries       |                                |                      |                    |          |
| on Ampliseq 5_Post-Amplification CleanUp                                                                                                    | Performs double-sided SPRI     | purification of amplified | d libraries, for fluorescence- | pased quantification |                    |          |
| IGS Express_Normalization                                                                                                    | Dilutes DNA samples to a giv   | en concentration and v    | volume.                        |                      |                    |          |
| IGS Express_SPRI PCR CleanUp                                                                                                    | Performs SPRI-based cleanup    | of 1-24 samples with      | choice of sample volume an     | d bead ratio. 12/1   | 19/2012 3:36:11 PM |          |
|                                                                                                    |                                |                           |                                |                      |                    |          |
| IGS Express_SPRI Size Selection                                                                                                    | Performs size selection of 1-2 | 24 DNA libraries (25uL)   | with two rounds of SPRI be     | Id addition.         |                    | _        |
| IGS Express SPRI Size Selection Answer Questions (2 groups) General Setup Information (group 1 of 2) Number of unique DNA samples: Number of AmpliSeq Primer Pool Tubes (1-4)                                                                                                | Performs size selection of 1-  | 24 DNA libraries (25uL)   | with two rounds of SPRI be     | id addition.         |                    |          |
| IGS Express SPRI Size Selection Inswer Questions (2 groups) General Setup Information (group 1 of 2) Number of unique DNA samples: Number of AmpliSeq Primer Pool Tubes (1-4) Reporting (group 2 of 2)                                                                       | Performs size selection of 1-  | 24 DNA libraries (25ul.)  | with two rounds of SPRI be     | id addition.         |                    |          |
| IGS Express_SPRI Size Selection  Inswer Questions (2 group)  General Setup Information (group 1 of 2)  Number of unique DNA samples: Number of AmpliSeq Primer Pool Tubes (1-4)  Reporting (group 2 of 2)  Please enter tyour Name/User ID. Please enter the Kit lot number. | Performs size selection of 1-  | 24 DNA libraries (25uL)   | with two rounds of SPRI be     | d addition.          |                    |          |

Figure 11. Select Protocol Screen with AmpliSeq 1 Amplification of Targets selected and related questions shown.

5. Place the labware and reagents on the deck.

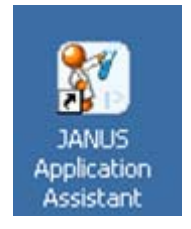

- a. Click on the Place icon in the top green bar.
- b. Follow the instructions in the Place tab of the software for placing support tiles, tips, and plates on the deck. Note that your sample plate must be in the basket in the front left position on the deck, as shown in Figure 12.

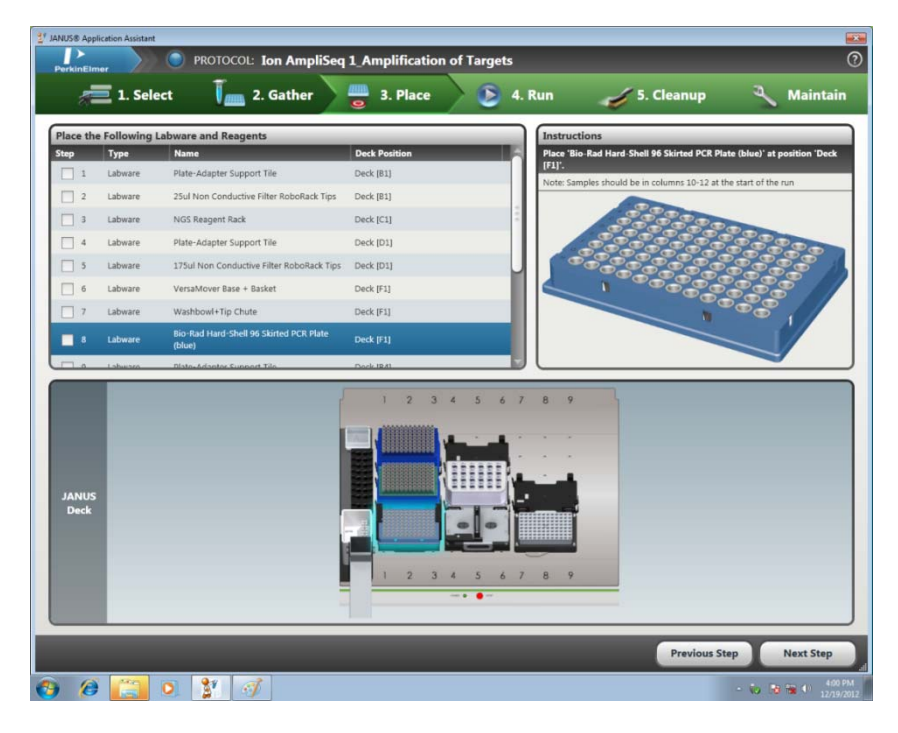

Figure 12. Place page of NGS Express software showing the location of the sample plate on the deck for Ion AmpliSeq Amplification of Targets protocol.

c. Make sure the HiFi Master Mix and primer pool(s) are in the IsoRack chilling block according to the diagram in Figure 10.

### Run the Protocol

- d. Click on the Run icon in the top green bar.
- e. Click the Start button.
- f. You will be asked to verify/change tip counts. If you are placing full tip boxes on the deck, make sure that each box shows 96/0 tips in the software. If you have full tip boxes on the deck but not in the software, click the Fill button for each tip box that is full on the deck.

Application Guide- Ion AmpliSeq Library Preparation on the NGS Express

| JANUS® Application Ass                                           | istant                                                                                                    | AmpliSeq 1_Amplification                        | of Targets                               |                                                                                                    | 0                             |
|------------------------------------------------------------------|----------------------------------------------------------------------------------------------------|-------------------------------------------------|------------------------------------------|----------------------------------------------------------------------------------------------------|-------------------------------|
| <u>e</u> 1.9                                                     | Select 🚺 📠 2. Ga                                                                                                    | ather 📒 3. Place                                | 🜔 4. Run                                 | 🏑 5. Cleanup                                                                                                    | 🌂 Maintain                    |
| Pause                                                            | Abort                                                                                                    | Started 4:00 PM                                 |                                          | Ē                                                                                                    | timated Completion 4:00 PM    |
| Status<br>Reset Tip Boxes<br>Name<br>23uL Tips_1<br>175uL Tips_1 | Verify Labware Location<br>Labware Deck I<br>23sl Non Gonductive Deck II<br>175stl Non Conductive Deck II<br>175stl Non Conductive Deck II<br>Filter RoboRack Tips Deck II<br>Ok | Position New/Used 21 96/0<br>21 96/0<br>21 96/0 | Fill<br>Empty<br>Go To (with<br>Varicas) | ress<br>dure Name<br>User Query (1 of 1)<br>Count Check<br>User - Message, 1<br>Abort WinPrep<br>zer NGS Report<br>Samples in Col 10-12<br>Wash<br>Jude DNA to reaction wells |                               |
| JANUS<br>Deck                                                    |                                                                                                    |                                                 |                                          |                                                                                                    |                               |
|                                                                  |                                                                                                    |                                                 |                                          | Previous St                                                                                                    | tep Next Step                 |
| ) () [                                                           | 0 🦹 🧭                                                                                                    |                                                 |                                          |                                                                                                    | - 😼 😼 Φ 4:00 PM<br>12/19/2012 |

Figure 13. Interface for refilling tip boxes in JAA.

g. Click OK to commence the run.

Consult the Workflow Chart for details on the steps being performed by the NGS Express.

Your samples will be in the plate on the magnet tile, in the wells shown below:

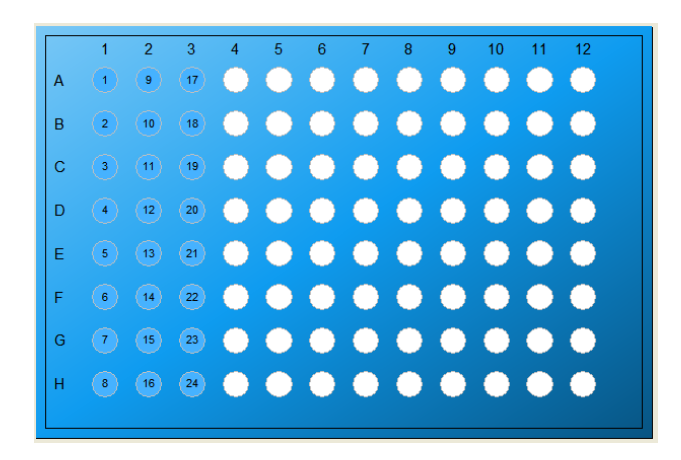

Figure 14. Sample locations at the completion of protocol 1.

The plate should be sealed and moved to the thermal cycler to run the temperature protocol as indicated in the in the Ion AmpliSeq<sup>™</sup> Library Kit 2.0 Users Guide (MAN0006735).

### **Partial Digestion**

This protocol performs the following steps:

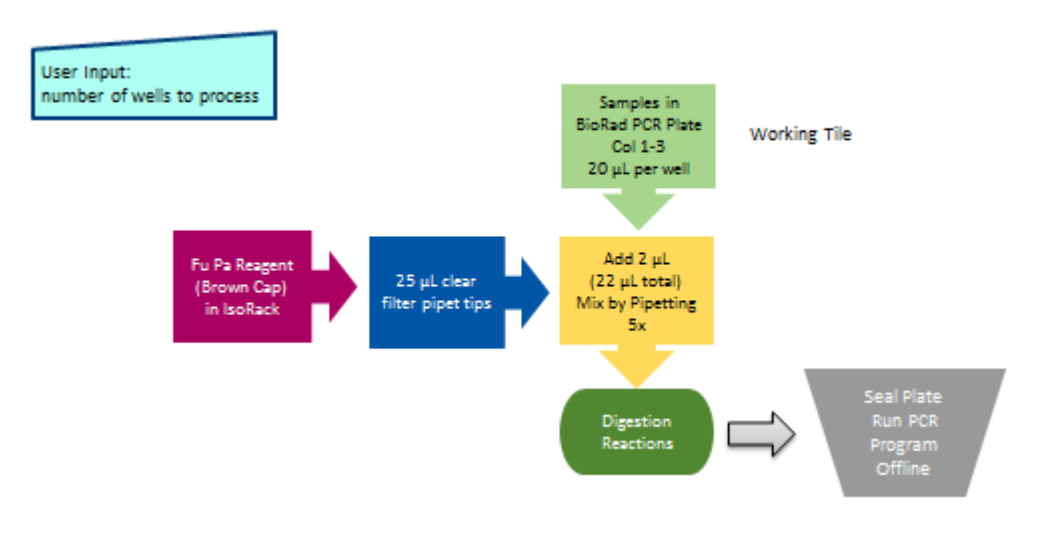

Figure 15: Flow Chart for Partial Digestion in the Ion AmpliSeq protocol on the NGS Express

Setting up the reagents- refer to the Sample & Reagent Volume Calculator worksheet to determine the volume of reagents needed for the number of samples to be run. The reagents should be placed in the Eppendorf IsoRack with the chiller block as shown below:

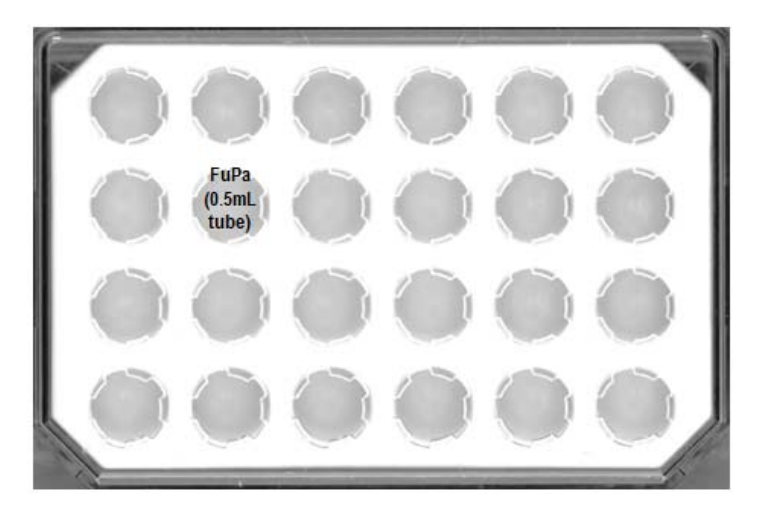

Figure 16: Well Map of the Eppendorf IsoRack, with FuPa reagent for the Partial Digestion step.

### **Protocol 2- Partial Digestion**

This protocol will add 2µL of FuPa reagent to each sample and mix.

### PerkinElmer

### To Start the Protocol,

- 1. Open the NGS Express software by clicking on the Janus Application
- 2. Assistant (JAA) icon.
- 3. The list of available protocols will appear.
- Select the protocol "Ion AmpliSeq 2\_Partial Digestion" by clicking on it once.
- 5. Questions related to this protocol will appear in the lower panel.
  - a. Enter the number of samples you want to process.
  - b. If you wish to generate a Run Report, check the Run Report box. If checked, a report will be generated including the following:
    - i. Name or User ID- this optional file allows you to record which operator is running the instrument.
    - ii. Kit Barcode- use the handheld barcode scanner or type in the kit barcode. This information will be saved in the Run Report.

| rotocol Name                                                                                                    | Description                                                                                                    | Last Run Date      |      |
|----------------------------------------------------------------------------------------------------|----------------------------------------------------------------------------------------------------|--------------------|------|
| on AmpliSeq 1_Amplification of Targets                                                                                                    | Distributes DNA and sets up PCR reactions                                                                                                    |                    | C    |
| on AmpliSeq 2_Partial Digestion                                                                                                    | Sets up partial digestion reaction                                                                                                    |                    |      |
| on AmpliSeq 3_Ligation                                                                                                    | Sets up ligation reaction                                                                                                    |                    |      |
| on AmpliSeq 4_Post-Ligation CleanUp                                                                                                    | Performs SPRI bead purification of the libraries                                                                                                    |                    |      |
| on Ampliseq 5_Post-Amplification CleanUp                                                                                                    | Performs double-sided SPRI purification of amplified libraries, for fluorescence-based quantification                                                                                                    |                    |      |
| GS Express_Normalization                                                                                                    | Dilutes DNA samples to a given concentration and volume.                                                                                                    |                    |      |
|                                                                                                    |                                                                                                    |                    |      |
| GS Express_SPRI PCR CleanUp                                                                                                    | Performs SPRI-based cleanup of 1-24 samples with choice of sample volume and bead ratio.                                                                                                    | 12/19/2012 3:36:11 | L PM |
| GS Express_SPRI PCR CleanUp<br>GS Express_SPRI Size Selection                                                                                                    | Performs SPRI-based dearup of 1-24 samples with choice of sample volume and bead ratio.<br>Performs size selection of 1-24 DNA libraries (25uL) with two rounds of SPRI bead addition.                                | 12/19/2012 3:36:11 | LPM  |
| GS Express_SPRI PCR CleanUp<br>GS Express_SPRI Size Selection<br>Inswer Questions (2 group)<br>General (group 1 of 7)<br>Number of sample wells to run; (1                                                                                                    | Performs SPRI-based dearup of 1-24 samples with choice of sample volume and bead ratio.<br>Performs size selection of 1-24 DNA libraries (25uL) with two rounds of SPRI bead addition.                                | 12/19/2012 3:36:11 | L PM |
| GS Express_SPRI PCR CleanUp<br>GS Express_SPRI Size Selection<br>Inswer Questions (2 group)<br>General (group 1 of 2)<br>Number of sample wells to runc 1                                                                                                    | Performs SPRI-based dearup of 1-24 samples with choice of sample volume and bead ratio.<br>Performs size selection of 1-24 DNA libraries (25uL) with two rounds of SPRI bead addition.                                | 12/19/2012 3:36:11 | . PM |
| GS Express_SPRI PCR CleanUp<br>GS Express_SPRI Size Selection<br>Inswer Questions (2 group)<br>General (group 1 of 2)<br>Number of sample wells to run: 1<br>Reporting (group 2 of 2)                                                                          | Performs SPRI-based dearup of 1-24 samples with choice of sample volume and bead ratio.<br>Performs size selection of 1-24 DNA libraries (25uL) with two rounds of SPRI bead addition.                                | 12/19/2012 3:36:11 | LPM  |
| GS Express_SPRI PCR CleanUp<br>GS Express_SPRI Size Selection<br>Inswer Questions (2 group)<br>General (group 1 of 2)<br>Number of sample wells to runc 1<br>Reporting (group 2 of 2)<br>Do by                                                                 | Performs SPRI-based dearup of 1-24 samples with choice of sample volume and bead ratio. Performs size selection of 1-24 DNA libraries (25uL) with two rounds of SPRI bead addition.                                   | 12/19/2012 3:36:11 | LPM  |
| GS Express_SPRI PCR CleanUp<br>GS Express_SPRI Size Selection<br>Inswer Questions (2 group)<br>General (group) of 2)<br>Number of sample wells to rune 1<br>Reporting (group 2 of 2)<br>Please enter your name or User ID. Do you                              | Performs SPRI-based dearup of 1-24 samples with choice of sample volume and bead ratio. Performs size selection of 1-24 DNA libraries (25uL) with two rounds of SPRI bead addition.                                   | 12/19/2012 3:36:11 | LPM  |
| GS Express SPRI PCR CleanUp GS Express SPRI Size Selection Inswer Questions © groupd General (group 1 of 2) Number of sample wells to run: 1  Reporting (group 2 of 2) Please enter your name or User ID. Please enter the Kit lot number.                     | Performs SPRU-based dearup of 1-24 samples with choice of sample volume and bead ratio. Performs size selection of 1-24 DNA libraries (25uL) with two rounds of SPRI bead addition.                                   | 12/19/2012 3:36:11 | LPM  |
| GS Express_SPRI PCR CleanUp<br>GS Express_SPRI Size Selection<br>Inswer Questions © ground<br>General (group 1 of 2)<br>Number of sample wells to run: 1<br>Reporting (group 2 of 2)<br>Please enter your name or User ID.<br>Please enter the Kit lot number. | Performs SPRU-based dearup of 1-24 samples with choice of sample volume and bead ratio. Performs size selection of 1-24 DNA libraries (25uL) with two rounds of SPRI bead addition. Ou wish to generate a Run Report* | 12/19/2012 3:36:11 | LPM  |

Figure 17. Select Protocol Screen with AmpliSeq 2 Partial Digestion selected and related questions shown.

- 6. Place the labware and reagents on the deck.
  - a. Click on the Place icon in the top green bar.

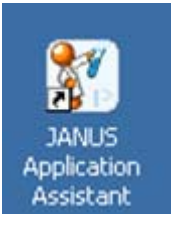

b. Follow the instructions in the Place tab of the software for placing support tiles, tips, and plates on the deck. Note that your sample plate must be in the basket in the front left position on the deck, as shown in Figure 18.

| NUS® Appli        | cation Assistant               | PROTOCOL: Ion AmpliSeq                                     | 2_Partial Digest           | ion      | _            |                                          |
|-------------------|--------------------------------|------------------------------------------------------------|----------------------------|----------|--------------|------------------------------------------|
| 5                 | 1. Sele                        | ect 🛛 🚺 🧰 2. Gather                                        | 3. Place                   | 🜔 4. Run | 🎻 5. Cleanup | 🔍 Maintain                               |
| Place the<br>Step | Following I<br>Type<br>Labware | Labware and Reagents<br>Name<br>Plate-Adapter Support Tile | Deck Position<br>Deck [B1] | Instruc  | ctions       |                                          |
| 2                 | Labware                        | 25ul Non Conductive Filter RoboRack Tips                   | Deck [B1]                  |          |              |                                          |
|                   | Labware                        | Plate-Adapter Support Tile                                 | Deck [D1]                  |          |              |                                          |
| 5                 | Labware                        | 175ul Non Conductive Filter RoboRack Tips                  | Deck [D1]                  | 41       |              |                                          |
| 6                 | Labware                        | Washbowl+Tip Chute                                         | Deck [F1]                  |          |              |                                          |
| 7                 | Labware                        | VersaMover Base + Basket                                   | Deck [F1]                  |          |              |                                          |
| 8                 | Labware                        | VersaLift Tool with Disposable Lid                         | Deck [F1]                  |          |              |                                          |
| 9                 | Labware                        | Bio-Rad Hard-Shell 96 Skirted PCR Plate                    | Deck [F1]                  |          |              |                                          |
| JANUS<br>Deck     |                                |                                                            |                            |          |              |                                          |
|                   |                                | _                                                          |                            |          | Previous S   | tep Next Step                            |
| 6                 | 1                              | 0 🐮 🦪                                                      |                            |          |              | ▲ 10 10 10 10 10 10 10 10 10 10 10 10 10 |

Figure 18. Place page of NGS Express software showing the location of the sample plate on the deck for Ion AmpliSeq Partial Digestion protocol.

c. Make sure the 0.5mL tube of FuPa reagent in the IsoRack chilling block according to the diagram in Figure 16.

### Run the Protocol

- d. Click on the Run icon in the top green bar.
- e. Click the Start button.
- f. You will be asked to verify/change tip counts. If you are placing full tip boxes on the deck, make sure that each box shows 96/0 tips in the software. If you have full tip boxes on the deck but not in the software, click the Fill button for each tip box that is full on the deck.
- g. Click OK to commence the run.

Consult the Workflow Chart for details on the steps being performed by the NGS Express.

 1
 2
 3
 4
 5
 6
 7
 8
 9
 10
 11
 12

 A
 1
 9
 17
 •
 •
 •
 •
 •
 •
 •
 •
 •
 •
 •
 •
 •
 •
 •
 •
 •
 •
 •
 •
 •
 •
 •
 •
 •
 •
 •
 •
 •
 •
 •
 •
 •
 •
 •
 •
 •
 •
 •
 •
 •
 •
 •
 •
 •
 •
 •
 •
 •
 •
 •
 •
 •
 •
 •
 •
 •
 •
 •
 •
 •
 •
 •
 •
 •
 •
 •
 •
 •
 •
 •
 •
 •
 •
 •
 •
 •
 •
 •
 •
 •
 •
 •
 •
 •
 •
 •
 •
 •
 •
 •
 •
 •
 •
 •
 •
 •
 •
 •
 •
 •
 •</

Your samples will be in the plate on the magnet tile, in the wells shown below:

Figure 19. Sample locations at the completion of protocol 2.

The plate should be sealed and moved to the thermal cycler to run the temperature protocol as indicated in the in the Ion AmpliSeq<sup>™</sup> Library Kit 2.0 Users Guide (MAN0006735).

Application Guide- Ion AmpliSeq Library Preparation on the NGS Express

### **Ligation Setup**

In the Ligation Setup the initial screen asks if Barcoded Adapters are to be used. This protocol performs the following steps:

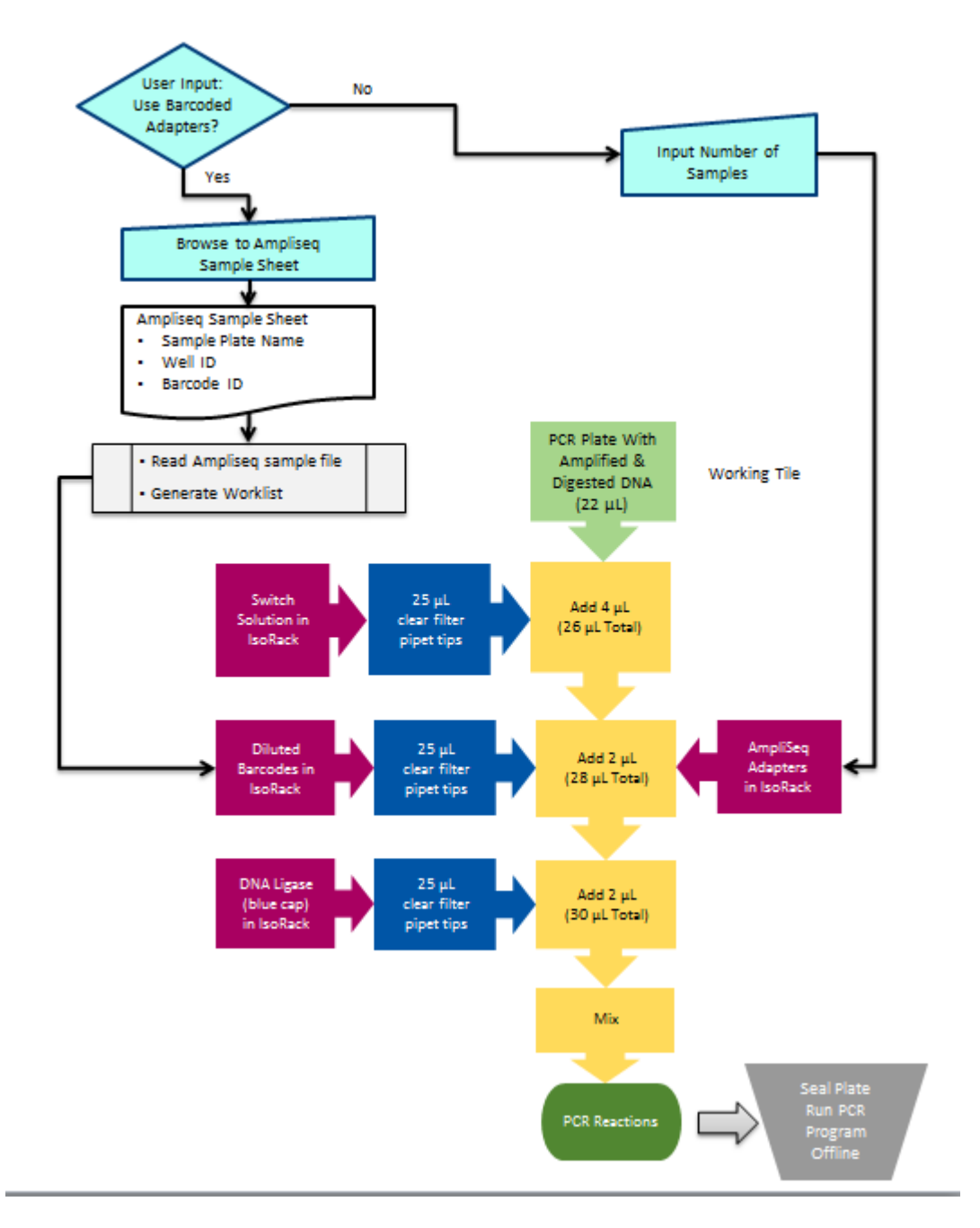

Figure 20: Flow Chart for Ligation Setup in the Ion AmpliSeq protocol on the NGS Express

### Barcoded Adapter Worksheet

In order to perform the barcode addition if selected, a .csv file is required to determine which barcodes are dispensed into each sample well. The NGS Express automatically generates a worklist to perform this task from the provided AmpliSeq Sample Sheet file. It is recommended that you edit the provided template AmpliSeq Sample Sheet.csv and change the Barcode used in column F and save the file. The template is located in C:\Packard\Janus\Bin and is shown below:

| X | 🚽 🔊 • (* •   | ₹                 | - Party - Party - Part |                  | Am               | pliSeq Sample She | eet - Micro |
|---|--------------|-------------------|----------------------------------------------------------------------------------------------------|------------------|------------------|-------------------|-------------|
| 1 | ile Home     | Insert Page       | e Layout Formulas                                                                                                    | Data Review      | View Acrol       | pat               |             |
|   | P2           | - (*              | fx                                                                                                    |                  |                  |                   |             |
| A | A            | В                 | С                                                                                                    | D                | E                | F                 | G           |
| 1 | Note to User | s- for each sampl | e well (column D) enter                                                                                                    | r the barcode th | at you wish to u | se as Reagent 2   | (Column I   |
| 2 | Sample_ID    | Sample_Name       | Sample_Plate                                                                                                    | Sample_Well      | Reagent 1        | Reagent 2         |             |
| 3 | test_1       | Sam               | Amplification Plate                                                                                                    | A01              | not used (N5)    | Barcode 1         |             |
| 4 |              |                   | Amplification Plate                                                                                                    | B01              | not used (N5)    | Barcode 2         |             |
| 5 |              |                   | Amplification Plate                                                                                                    | C01              | not used (N5)    | Barcode 3         |             |
| 5 |              |                   | Amplification Plate                                                                                                    | D01              | not used (N5)    | Barcode 4         |             |
| 7 |              |                   | Amplification Plate                                                                                                    | E01              | not used (N5)    | Barcode 5         |             |
| 3 |              |                   | Amplification Plate                                                                                                    | F01              | not used (N5)    | Barcode 6         |             |
| Ð |              |                   | Amplification Plate                                                                                                    | G01              | not used (N5)    | Barcode 7         |             |
| 0 |              |                   | Amplification Plate                                                                                                    | H01              | not used (N5)    | Barcode 8         |             |
| 1 |              |                   | Amplification Plate                                                                                                    | A02              | not used (N5)    | Barcode 9         |             |
| 2 |              |                   | Amplification Plate                                                                                                    | B02              | not used (N5)    | Barcode 10        |             |
| 3 |              |                   | Amplification Plate                                                                                                    | C02              | not used (N5)    | Barcode 11        |             |
| 4 |              |                   | Amplification Plate                                                                                                    | D02              | not used (N5)    | Barcode 12        |             |
| 5 |              |                   | Amplification Plate                                                                                                    | E02              | not used (N5)    | Barcode 13        |             |
| 6 |              |                   | Amplification Plate                                                                                                    | F02              | not used (N5)    | Barcode 14        |             |
| 7 |              |                   | Amplification Plate                                                                                                    | G02              | not used (N5)    | Barcode 15        |             |
| 8 |              |                   | Amplification Plate                                                                                                    | H02              | not used (N5)    | Barcode 16        |             |
| 9 |              |                   | Amplification Plate                                                                                                    | A03              | not used (N5)    | Barcode 1         |             |
| 0 |              |                   | Amplification Plate                                                                                                    | B03              | not used (N5)    | Barcode 2         |             |
| 1 |              |                   | Amplification Plate                                                                                                    | C03              | not used (N5)    | Barcode 3         |             |
| 2 |              |                   | Amplification Plate                                                                                                    | D03              | not used (N5)    | Barcode 4         |             |
| 3 |              |                   | Amplification Plate                                                                                                    | E03              | not used (N5)    | Barcode 5         |             |
| 4 |              |                   | Amplification Plate                                                                                                    | F03              | not used (N5)    | Barcode 6         |             |
| 5 |              |                   | Amplification Plate                                                                                                    | G03              | not used (N5)    | Barcode 7         |             |
| 6 |              |                   | Amplification Plate                                                                                                    | H03              | not used (N5)    | Barcode 8         |             |
| 7 |              |                   | 1                                                                                                    |                  |                  |                   |             |
|   |              |                   |                                                                                                    |                  |                  |                   |             |

Figure 21: AmpliSeq Sample Sheet.csv for use in Ligation with Barcoded adapters

To edit the template

- Open the file in Microsoft Excel
- Edit the barcode used for each sample in column F. If you are running less than 24 samples, delete the rows for the samples you are not running.

Save the file in a csv (Microsoft Excel Comma Separated Values File) format. It is not required that you keep the same file name, just the format. At the beginning of the run you will browse to select this file when starting the Ligation Run.

Setting up the reagents- refer to the Sample & Reagent Volume Calculator worksheet to determine the volume of reagents needed for the number of samples to be run. The reagents should be placed in the Eppendorf IsoRack with the chiller block as shown below:

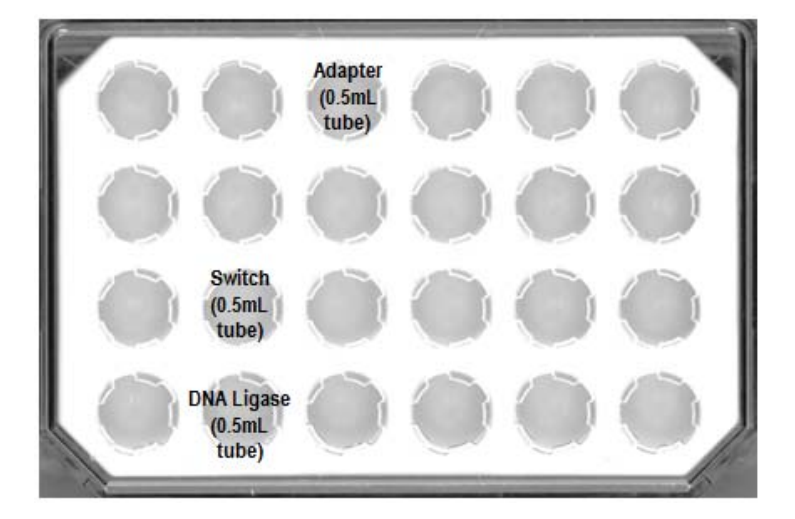

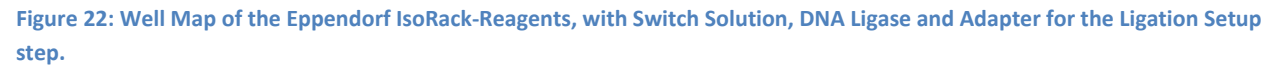

If Barcoded adapters are used, 2 Eppendorf IsoRacks must be loaded on the deck; the second rack will contain the diluted barcodes. The figure below illustrates the well map using barcodes 1-24.

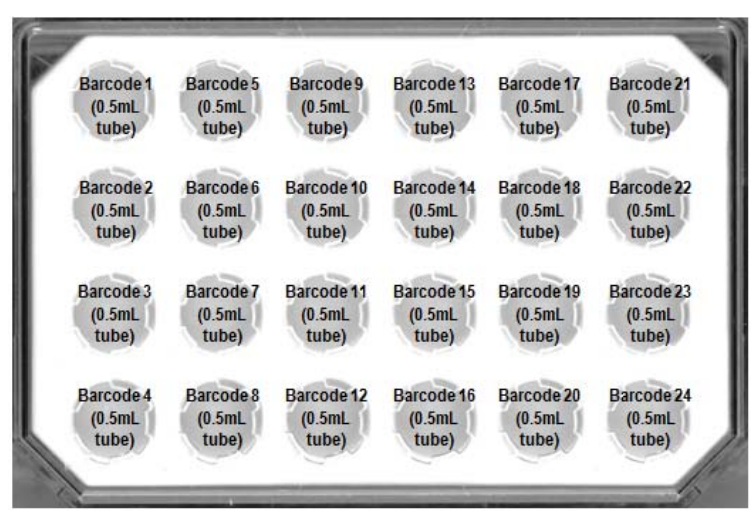

Figure 23: Well Map of the Eppendorf IsoRack-Barcodes, with diluted Barcodes for the optional Barcode Ligation Setup.

### **Protocol 3- Ligate Adapters**

This protocol will add  $4\mu$ L of Switch Solution to each sample. Next, for non-barcodes samples  $2\mu$ L of the AmpliSeq Adapter is added. For Barcoded samples,  $2\mu$ L of the appropriate barcode is added based on the worklist generated. Finally,  $2\mu$ L of DNA ligase is added to each sample and the sample is mixed.

### To Start the Protocol,

- 1. Open the NGS Express software by clicking on the Janus Application Assistant (JAA) icon.
- 2. The list of available protocols will appear.
- 3. Select the protocol "Ion AmpliSeq 3\_Ligate Adapters" by clicking on it once.
- 4. Questions related to this protocol will appear in the lower panel.
  - a. Select if you want to run Barcode Adapters or Non-barcoded adapters.
  - b. If you wish to generate a Run Report, check the Run Report box. If checked, a report will be generated including the following:
    - i. Name or User ID- this optional file allows you to record which operator is running the instrument.
    - ii. Kit Barcode- use the handheld barcode scanner or type in the kit barcode. This information will be saved in the Run Report.

| elect Protocol Protocol Name                                                                                                    | Description                                                                                                    | Last Run Date         |   |
|----------------------------------------------------------------------------------------------------|----------------------------------------------------------------------------------------------------|-----------------------|---|
| on AmpliSeq 1_Amplification of Targets                                                                                                    | Distributes DNA and sets up PCR reactions                                                                                                    |                       | 0 |
| on AmpliSeq 2_Partial Digestion                                                                                                    | Sets up partial digestion reaction                                                                                                    |                       |   |
| on AmpliSeq 3_Ligation                                                                                                    | Sets up ligation reaction                                                                                                    |                       |   |
| on AmpliSeq 4_Post-Ligation CleanUp                                                                                                    | Performs SPRI bead purification of the libraries                                                                                                    |                       |   |
| on Ampliseq 5_Post-Amplification CleanUp                                                                                                    | Performs double-sided SPRI purification of amplified libraries, for fluorescence-based quantification                                                                                                    |                       |   |
|                                                                                                    |                                                                                                    |                       |   |
| IGS Express_Normalization                                                                                                    | Dilutes DNA samples to a given concentration and volume.                                                                                                    |                       |   |
| IGS Express_Normalization<br>IGS Express_SPRI PCR CleanUp                                                                                                    | Dilutes UNA samples to a given concentration and volume. Performs SPRI-based cleanup of 1-24 samples with choice of sample volume and bead ratio. I                                                                                                    | 12/19/2012 3:36:11 PM |   |
| IGS Express, Normalization IGS Express, SPRI PCR CleanUp IGS Express, SPRI Size Selection Answer Questions © groups                                                                                                    | Dilutes URA samples to a given concentration and volume. Performs SPRI-based cleanup of 1-24 samples with choice of sample volume and bead ratio. Performs size selection of 1-24 DNA libraries (25uL) with two rounds of SPRI bead addition.                                                                                                    | 12/19/2012 3:36:11 PM |   |
| IGS Express, Hormalization IGS Express, SPRI PCR CleanUp IGS Express, SPRI Size Selection Inswer Questions (2 proce) Inswer Questions (2 proce) Inswer Quest | Distrib URA samples to a given concentration and volume. Performs SPRI-based cleanup of 1-24 Samples with choice of sample volume and bead ratio. Performs size selection of 1-24 DNA libraries (25uL) with two rounds of SPRI bead addition.                                                                                                    | 12/19/2012 3:36:11 PM |   |
| IGS Express, Hormalization IGS Express, SPRI PCR CleanUp IGS Express, SPRI Size Selection Inswer Questions (P (proce)) General (group Lof 2) Adapter Type (Barcoded or Non-Barcoded)                                                                                                    | Dilutes UKA samples to a given concentration and volume. Performs SPRI-based cleanup of 1-24 samples with choice of sample volume and bead ratio. Performs size selection of 1-24 DNA libraries (25uL) with two rounds of SPRI bead addition.  Barcoded Non-flaceoded Non-flaceoded                                                                                                    | 12/19/2012 3:36:11 PM |   |
| IGS Express, Hormalization<br>IGS Express, SPRI PCR CleanUp<br>IGS Express, SPRI Size Selection<br>Inswer Questions (2 group)<br>General (group Lot 2)<br>Adapter Type (Barcoded or Non-Barcoded)  <br>Reporting (group 2 of 2)                                                                                                    | Dittes URA samples to a given concentration and volume.  Performs SPRI-based cleanup of 1-24 samples with choice of sample volume and bead ratio.  Performs size selection of 1-24 DNA libraries (25uL) with two rounds of SPRI bead addition.  Barcoded Non-Barcoded                                                                                                    | 12/19/2012 3:36:11 PM |   |
| IGS Express, Hormalization IGS Express, SPRI PCR CleanUp IGS Express, SPRI Size Selection Inswer Questions (2 proce) General (proce) (cf.) Adapter Type (Barcoded or Non-Barcoded) Reporting (proc.2 cf.2) Do you                                                                                                    | Dittes UNA samples to a given concentration and volume.  Performs SPRI-based cleanup of 1-24 samples with choice of sample volume and bead ratio.  Performs size selection of 1-24 DNA libraries (25uL) with two rounds of SPRI bead addition.  Earnoded Non-Barcoded automatic selection of the samples are selection of the samples are sele | 12/19/2012 3:3611 PM  |   |
| IGS Express, Hormalization IGS Express, SPRP FCR CleanUp IGS Express, SPRI Size Selection Answer Questions (2 proce) General (proce) of 2) Adapter Type (Barcoded or Non-Barcodet) Reporting (proce 2 of 2) Please enter your Name/User ID.                                                                                                    | Ditches UNA samples to a given concentration and volume. Performs SPRI-based cleanup of 1-24 samples with choice of sample volume and bead ratio. Performs size selection of 1-24 DNA libraries (25uL) with two rounds of SPRI bead addition.  Performs size selection of 1-24 DNA libraries (25uL) with two rounds of SPRI bead addition.  Intercoded Non-Barcoded a with to generate a Run Report?                                                                                                    | 12/19/2012 3:36:11 PM |   |
| IGS Express, Hormalization IGS Express, SPRI PCR CleanUp IGS Express, SPRI Size Selection Inswer Questions @ gmobl General (gmobl of 2) Adapter Type (Rarcoded or Non-Barcoded) Reporting (gmobl of 2) Please enter your Name(User D, Please enter the Kill to number.                                                                                                    | Distributives UNAs samples to a given concentration and volume.  Performs SPRI-based cleanup of 1-24 samples with choice of sample volume and bead ratio.  Performs size selection of 1-24 DNA libraries (25uL) with two rounds of SPRI bead addition.  Barcoded Non-Barcoded  with to generate a Run Report?                                                                                                    | 12/19/2012 3:3611 PM  |   |
| IGS Express, Hormalization IGS Express, SPRI PCR CleanUp IGS Express, SPRI Size Selection Inswer Questions R groups General (group) of 3 Adapter Type (Rarcoded or Non-Barcoded) Reporting (group 2 of 2) Please enter your Name/User D. Please enter the Kill of number.                                                                                                    | Distributives UNAs samples to a given concentration and volume.  Performs SPRI-based cleanup of 1-24 samples with choice of sample volume and bead ratio.  Performs size selection of 1-24 DNA libraries (25uL) with two rounds of SPRI bead addition.   Barcoded Non-Barcoded  with to generate a Run Report?                                                                                                    | 12/19/2012 3:3611 PM  |   |

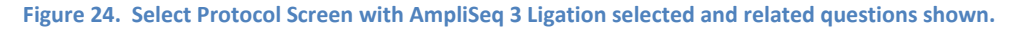

- 5. Place the labware and reagents on the deck.
  - a. Click on the Place icon in the top green bar.

b. Follow the instructions in the Place tab of the software for placing support tiles, tips, and plates on the deck. Note that your sample plate must be in the basket in the front left position on the deck, as shown below:

| 20            | 📃 1. Sele   | ect 🛛 🚺 👝 2. Gather                               | 进 3. Place    | 🔶 🜔 4.1 | Run 🥑 !      | 5. Cleanup 🔍 | Mainta |
|---------------|-------------|---------------------------------------------------|---------------|---------|--------------|--------------|--------|
| Place th      | e Following | Labware and Reagents                              | Dark Basilian |         | Instructions |              |        |
| 1             | Labware     | Plate-Adapter Support Tile                        | Deck [81]     |         |              |              |        |
| 2             | Labware     | 25ul Non Conductive Filter RoboRack Tips          | Deck (81)     |         |              |              |        |
| 3             | Labware     | NGS Reagent Rack                                  | Deck [C1]     | 1       |              |              |        |
| 4             | Labware     | Plate-Adapter Support Tile                        | Deck (D1)     |         |              |              |        |
| 5             | Labware     | 175ul Non Conductive Filter RoboRack Tips         | Deck [D1]     |         |              |              |        |
| 6             | Labware     | VersaMover Base + Basket                          | Deck [F1]     |         |              |              |        |
| 7             | Labware     | Washbowl+Tip Chute                                | Deck [F1]     |         |              |              |        |
| 8             | Labware     | Bio-Rad Hard-Shell 96 Skirted PCR Plate<br>(blue) | Deck [F1]     |         |              |              |        |
|               | Labarara    | Dista-Adaptar Support Tilo                        | Dock (94)     |         |              |              |        |
| JANUS<br>Deck |             |                                                   |               |         | 8 9          |              |        |

Figure 25. Place page of NGS Express software showing the location of the sample plate on the deck for Ion AmpliSeq Ligate Adapters protocol.

c. Make sure the 0.5mL tubes of Switch Solution, barcoded or non-barcoded adapters and DNA Ligase are the IsoRack chilling blocks according to the reagent setup diagram in Figure 22 and Figure 23 (for bar coded adapters).

#### Run the Protocol

- d. Click on the Run icon in the top green bar.
- e. Click the Start button.
- f. You will be asked to verify/change tip counts. If you are placing full tip boxes on the deck, make sure that each box shows 96/0 tips in the software. If you have full tip boxes on the deck but not in the software, click the Fill button for each tip box that is full on the deck.
- g. Click OK to commence the run.

Consult the Workflow Chart for details on the steps being performed by the NGS Express.

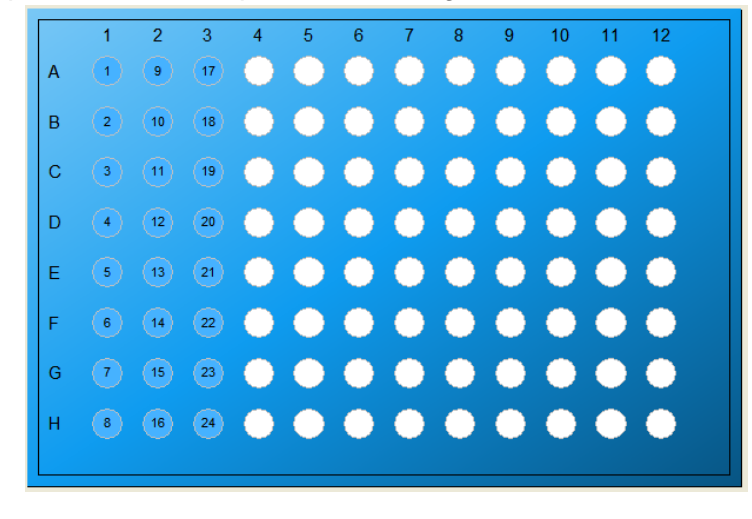

Your samples will be in the plate on the magnet tile, in the wells shown below:

Figure 26. Sample locations at the completion of protocol 3.

The plate should be sealed and moved to the thermal cycler to run the temperature protocol as indicated in the in the Ion AmpliSeq<sup>™</sup> Library Kit 2.0 Users Guide (MAN0006735).

### **Post-Ligation Cleanup**

This protocol performs the following steps:

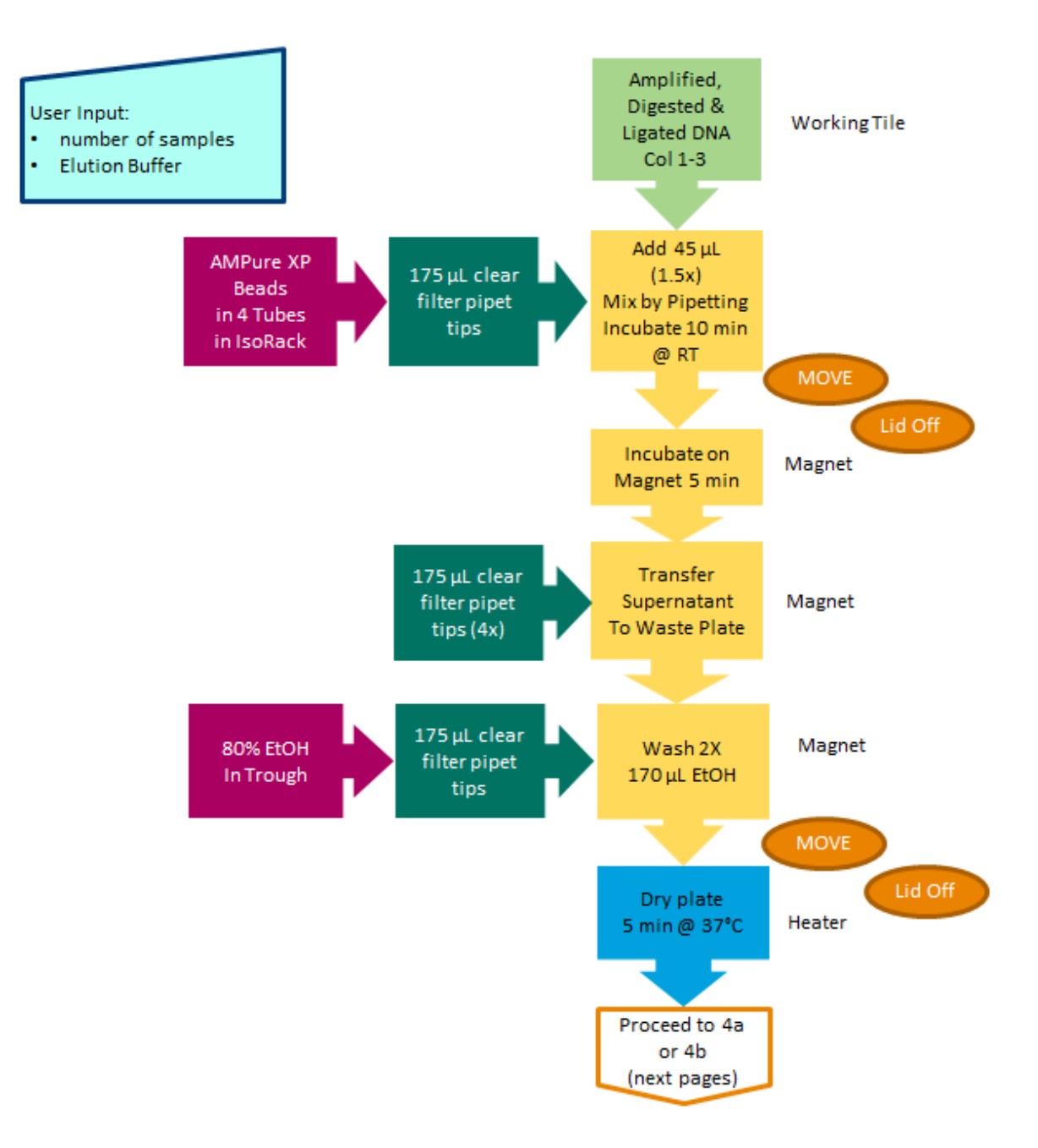

Figure 27: Flow Chart for Post-Ligation CleanUp in the Ion AmpliSeq protocol on the NGS Express

Setting up the reagents- refer to the Sample & Reagent Volume Calculator worksheet to determine the volume of reagents needed for the number of samples to be run. At the beginning of the run, the software will prompt the user to select if they will be eluting for Quantitation for qPCR or Eluting and Preparing for Amplification. Both elution steps require the

### PerkinElmer

80% Ethanol and SPRI beads. For qPCR the Low TE is required for elution. For preparing for amplification the with Platinum® PCR SuperMix High Fidelity with Library Amplification Primer Mix is required. The reagents should be placed in the Eppendorf IsoRack with the chiller block and NGS Reagent Rack as shown below:

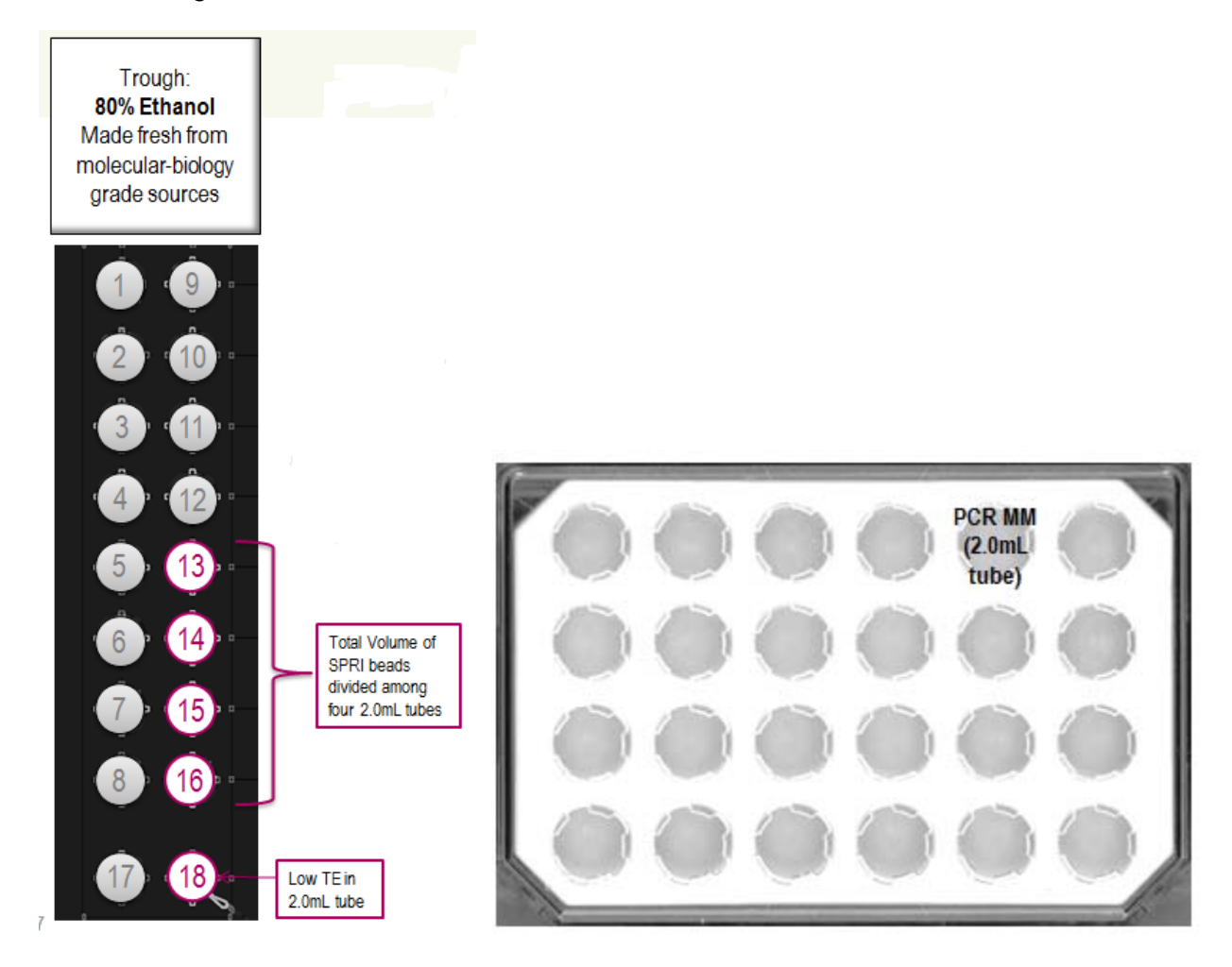

Figure 28: The NGS reagent rack (left) with SPRI beads and Low TE. On the right the Eppendorf IsoRack with Chiller block in place, with Platinum<sup>®</sup> PCR SuperMix High Fidelity with Library Amplification Primer Mix for the Post-Ligation CleanUp step.

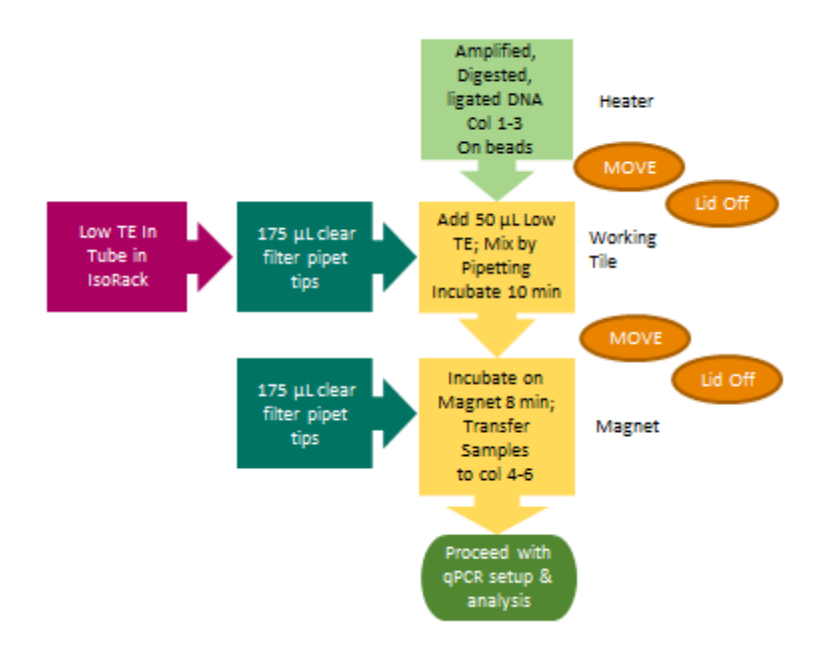

Figure 29: Flow Chart for Post-Ligation CleanUp – Elution for quantitation by qPCR in the Ion AmpliSeq protocol on the NGS Express

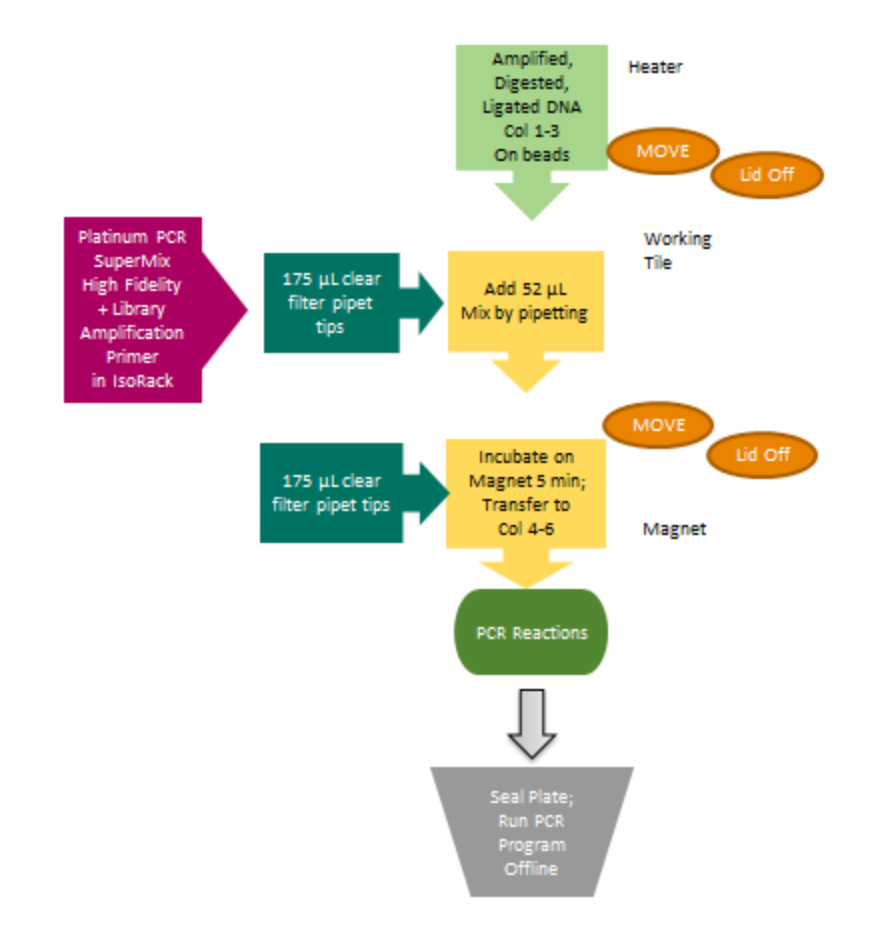

Figure 30: Flow Chart for Post-Ligation CleanUp –elute and prepare for Amplification in the Ion AmpliSeq protocol on the NGS Express

### **Protocol 4- Post-Ligation Cleanup**

This protocol will perform a single SPRI sample cleanup at 1.5X sample volume. Finale elution is done in Low TE for sample to be quantitated by qPCR. For final quantification by a fluorometric method, the sample must be first amplified and again cleaned up before quantitation.

### To Start the Protocol,

- 1. Open the NGS Express software by clicking on the Janus Application Assistant (JAA) icon.
- 2. The list of available protocols will appear.
- Select the protocol "Ion AmpliSeq 4\_Post-Ligation Cleanup" by clicking on it once.
- 4. Questions related to this protocol will appear in the lower panel.
  - a. Enter the number of samples you want to process.
  - b. Select either Low TE or PCR master mix for Amplification.
  - c. Check the box if you wish for the Janus to mix the SPRI beads prior to transfer.

# JANUS Application Assistant

- d. If you wish to generate a Run Report, check the Run Report box. If checked, a report will be generated including the following:
  - i. Name or User ID- this optional file allows you to record which operator is running the instrument.
  - ii. Kit Barcode- use the handheld barcode scanner or type in the kit barcode. This information will be saved in the Run Report.

| PROTOCOL: Fon AmpliSeq 4. Post-Ligation CleanUp  A. Run  Select Protocol  Protocol  P |                                    |              |
|----------------------------------------------------------------------------------------------------|------------------------------------|--------------|
| Image: Select       Location       Image: Select       Image: Select                                                                                                    |                                    |              |
| Control         Description           For Amplification of Targets         Distributes DNA and sets up PCR reactions           on Amplification of Targets         Distributes DNA and sets up PCR reactions           on Amplification         Sets up partial digestion reaction           on Amplification         Sets up partial digestion reaction           on Amplification         Sets up lightion reaction           on Amplification CleanUp         Performs Stable backdiscied SPRI purification of amplified libraries, for fluorescent           NOS Express_SPRI FCR CleanUp         Performs Stable back dideated cleanup of 1-24 samples with choice of sample volume.           NOS Express_SPRI Size Selection         Performs size selection of 1-24 DNA libraries (25u) with two rounds of SPRI           Netwer Questions         (2 mund)           Concertai:         (gmund)           Concertai:         (gmund)           Mix reagent do you want to Elute with?         (cm TE Buffer • •)           What reagent do you mant or User ID.         Do you wish to generate a Run Report!?           Please enter your name or User ID.         Do you wish to generate a Run Report!?                                                                                                    | 🧹 5. Cleanup 🔍                     | Mainta       |
| Conclusion         Description           n Amplified_LAmplification of Targets         Distributes DNA and sets up PCR reactions           n Amplified_LAmplification of Targets         Distributes DNA and sets up PCR reactions           n Amplified_LAmplification of Sets up lightion reaction         Sets up lightion reaction           n Amplified_S_Post Lightion CleanUp         Performs SPR bead particulation of amplified libraries, for fluorescent           SE Express_Normalization         Dubtes DNA samples to a given concentration and volume.           SE Express_SPRI ECR CleanUp         Performs SPR bead cleanup of 1-24 samples with choice of sample volume.           SE Express_SPRI Size Selection         Performs size selection of 1-24 DNA iteraties (25u), with two rounds of SPR bead cleanup of 1-24 samples with choice of SPR performs size selection of 1-24 DNA iteraties (25u), with two rounds of SPR bead performs size selection of 1-24 DNA iteraties (25u), with two rounds of SPR beads prior to 72 more selection of 1-24 DNA iteraties (25u), with two rounds of SPR beads Prior to 72 more selection of 1-24 DNA iteraties (25u), with two rounds of SPR beads Prior to 72 more selection of 1-24 DNA iteraties (25u), with two rounds of SPR beads Prior to 72 more selection of 1-24 DNA iteraties (25u), with two rounds of SPR beads Prior to 72 more selection of 1-24 DNA iteraties (25u), with two rounds of SPR beads Prior to 72 more selection of 1-24 DNA iteraties (25u), with two rounds of SPR beads Prior to 72 more selection of 1-24 DNA iteraties (25u), with two rounds of SPR beads Prior to 72 more selection of 1-24 DNA iteraties (25u), with two rounds of SPR beads Prior to 72 more selection of 1-24 DNA iteraties (25u), with two rounds of SPR bead                                                                                                    |                                    |              |
| A mpliSeq 2, Partial Dijestion A mpliSeq 2, Partial Dijestion A mpliSeq 2, Partial Dijestion A mpliSeq 2, Ligation A mpliSeq 2, Ligation A mpliSeq 4, Ligation A mpliSeq 4, Ligation A mpliSeq 4, Lig | Last Run Date                      | PM (A)       |
| mampleset 2, Perturb Orgenom       Sets up lightina Orgenom Inaccion         mAmpleset 2, Lightion       Sets up lightion reaction         mAmpleset 2, Lightion CleanUp       Performs SPRI bead purification of the libraries         mAmpleset 2, Forst Amplification CleanUp       Performs SPRI bead purification of amplified libraries, for fluorescentration and volume.         G5 Express_SPRI SEts Selection       Diddes DNA samples are given concentration and volume.         G5 Express_SPRI SEts Selection       Performs SRI2 bead cleanup of 1-24 Samples with choice of sample volumin of SE Express_SPRI SEts Selection         Research Questions       Q month         Generat:       (group)         Command:       Q month         Must reagent do you want to Blute With?       Low TIE Buffer:         What reagent do you want to Blute With?       Must SPRI Beads Prior to Transfer?         Reporting:       (group 2 of 2)         Please enter your name or User ID.       Do you wish to generate a Run Report?                                                                                                    | 24/27/2024 4-00-24                 | ~~ (j)       |
| A Amplises E. Upstein A Amplises E. Upstein A Amplises E. Upstein Amplises E. Upstein Amplises E. Post. Amplification CleanUp Performs SVRI bed production of the Marxies. Amplies S. Post. Amplification CleanUp Performs SVRI bed production of amplified libraries, for fluorescere SE Express. SPRI Site Selection Performs SVRI-bead cleanup of 1-24 amples with choice of amplie volume. SE Express. SPRI Site Selection Performs SVRI-bead cleanup of 1-24 amples with choice of smple volume. Command Command |                                    |              |
|                                                                                                    |                                    |              |
| A Amplites § Pest. Amplification CleanUp Performs double-ided SPRI purification of amplified libraries, for fluorescen SS Express. SPRI PCR CleanUp Performs SPRI based cleanup of 1-24 Samples with choice of sample volume SS Express. SPRI Size Selection Performs size selection of 1-24 DNA libraries (25sc) with two rounds of SPR  sswer Questions (2 proce)  Generat: (proce) of 2  How many Samples are in the plate (1-24)? How many Samples are in the plate (1-24)? Mix SPRI Beads Prior to Transfer?  Reperting: (proce) of 2  Please enter your name or User ID.                                                                                                    |                                    |              |
| S5 Express.Nermalization     Divides DNA samples to a given concentration and volume.       S5 Express.SPRI PCR CleanUp     Performs SPR-based cleanup of 1-24 samples with choice of sample volume.       S5 Express.SPRI Size Selection     Performs size selection of 1-24 DNA iBranies (25u), with two rounds of SPR0 movements are in the plate (1-24)?       How many Samples are in the plate (1-24)?     #       What reagent do you want to Elute with?     Con TI Buffer       What reagent do you want to Elute with?     Mix SPRE Beads Prior to Transfer?                                                                                                    | e-based quantification             |              |
| S5 Express_SPRI PCR CleanUp       Performs SPRI-based cleanup of 1-24 samples with choice of sample volume         S5 Express_SPRI Size Selection       Performs Size selection of 1-24 DNA libraries (25xL) with two rounds of SPRI-based cleanup of 1-24 DNA libraries (25xL) with two rounds of SPRI-based cleanup of 1-24 DNA libraries (25xL) with two rounds of 1-24 DNA libraries (25xL) with two rounds of 1-24 DNA libraries (25xL) with two rounds of 1-24 DNA libraries (25xL) with two rounds of 1-24 DNA libraries (25xL) with two rounds of 1-24 DNA libraries (25xL)                                                                            |                                    |              |
| So Express. SPRI Size Selection Performs size selection of 1-24 DNA libraries (25u4) with two rounds of SPRI Several Questions Common Common  | and bead ratio. 12/19/2012 3:36:11 | PM           |
| Inswer Questions (2 ground)   General: group 1 of 2;  How many Samples are in the plate (1-24)? 8  What reagent do you want to Elute with?   Mas SPRI Beads Prior to Transfer?   Reporting: (group 2 of 2)   Please enter your name or User ID.  Do you wish to generate a Run Report?  Please enter your name or User ID.                                                                                                    | bead addition.                     |              |
| How many Samples are in the plate (1-24)? 8 What reagent do you want to Elute with? Cow TE Buffer  Max SPRI Beads Prior to Transfer?                                                                                                    |                                    |              |
| What reagent do you want to Elute with? (Low TE Buffer  Max SPRI Beads Prior to Transfer?                                                                                                    |                                    |              |
|                                                                                                    |                                    |              |
| Reporting: (group 2 of 2)  Do you wish to generate a Run Report?  Please enter your name or User ID.                                                                                                    |                                    |              |
| Do you wish to generate a Run Report? Please enter your name or User ID.                                                                                                    |                                    |              |
| Do you wish to generate a Run Report? Please enter your name or User ID.                                                                                                    |                                    |              |
|                                                                                                    |                                    |              |
|                                                                                                    |                                    |              |
|                                                                                                    |                                    |              |
|                                                                                                    |                                    | Next Step    |
| 🙆 🐃 👩 🐮                                                                                                    |                                    | <b>N N A</b> |

Figure 31. Select Protocol Screen with AmpliSeq 4 Post-Ligation CleanUp selected and related questions shown.

- 5. Place the labware and reagents on the deck.
  - a. Click on the Place icon in the top green bar.

b. Follow the instructions in the Place tab of the software for placing support tiles, tips, and plates on the deck. Note that your sample plate must be in the basket in the front left position on the deck, as shown in Figure 32.

| PerkinEtm     | ver           | PROTOCOL: Ion AmpliSeq                            | 4_Post-Ligation Clean | Ρ          |                                     |                              |
|---------------|---------------|---------------------------------------------------|-----------------------|------------|-------------------------------------|------------------------------|
| 1             | 1. Sele       | ect 🛛 🚛 2. Gather 🔪                               | 📒 3. Place 🔰          | 🤰 4. Run   | 🥩 5. Cleanup                        | 🌂 Maintai                    |
| lace the      | e Following I | Labware and Reagents                              |                       | Instruct   | tions                               |                              |
| tep           | Туре          | Name                                              | Deck Position         | Place 'Bit | o-Rad Hard-Shell 96 Skirted PCR Pla | te (blue)' at position 'Deck |
| 1             | Labware       | Plate-Adapter Support Tile                        | Deck [B1]             | Note: San  | nples start in this plate.          |                              |
| 2             | Labware       | 175ul Non Conductive Filter RoboRack Tips         | Deck [B1]             | 1          |                                     |                              |
| 3             | Labware       | NGS Reagent Rack                                  | Deck [C1]             |            |                                     |                              |
| 4             | Labware       | Plate-Adapter Support Tile                        | Deck (D1)             |            |                                     |                              |
| 5             | Labware       | 175ul Non Conductive Filter RoboRack Tips         | Deck [D1]             | 9          |                                     |                              |
| 6             | Labware       | VersaMover Base + Basket                          | Deck [F1]             |            |                                     |                              |
| 7             | Labware       | Washbowl+Tip Chute                                | Deck [F1]             |            |                                     |                              |
| 8             | Labware       | Bio-Rad Hard-Shell 96 Skirted PCR Plate<br>(blue) | Deck [F1]             |            |                                     |                              |
|               | Laburaco      | Olato-Adaptor Solid Tall Support Tile             | Dock (RA)             |            |                                     |                              |
| JANUS<br>Deck |               |                                                   |                       |            |                                     |                              |
|               |               |                                                   |                       |            | Dunious C                           | 1                            |

Figure 32. Place page of NGS Express software showing the location of the sample plate on the deck for Ion AmpliSeq Post-Ligation Cleanup protocol.

c. Make sure the SPRI beads and Low TE or PCR Mater mix tubes are located on the deck according to the diagram in Figure 28.

Run the Protocol

- d. Click on the Run icon in the top green bar.
- e. Click the Start button.
- f. You will be asked to verify/change tip counts. If you are placing full tip boxes on the deck, make sure that each box shows 96/0 tips in the software. If you have full tip boxes on the deck but not in the software, click the Fill button for each tip box that is full on the deck.
- g. Click OK to commence the run.

Consult the Workflow Chart for details on the steps being performed by the NGS Express.

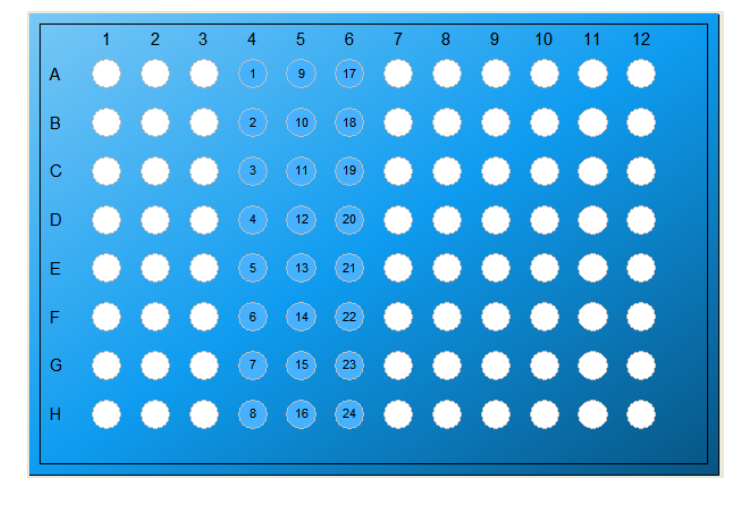

Your samples will be in the plate on the magnet tile, in the wells shown below:

Figure 33. Sample locations at the completion of protocol 2.

For amplification, the plate should be sealed and moved to the thermal cycler to run the temperature protocol as indicated in the in the Ion AmpliSeq<sup>™</sup> Library Kit 2.0 Users Guide (MAN0006735). If you are running qPCR for quantitation, set-up the plate for qPCR in accordance with the reagents and qPCR Instrument used.

### **Post-Amplification Cleanup (Optional)**

This protocol is only required if an additional amplification is done to quantitate samples by a fluorometric method. The protocol performs the following steps:

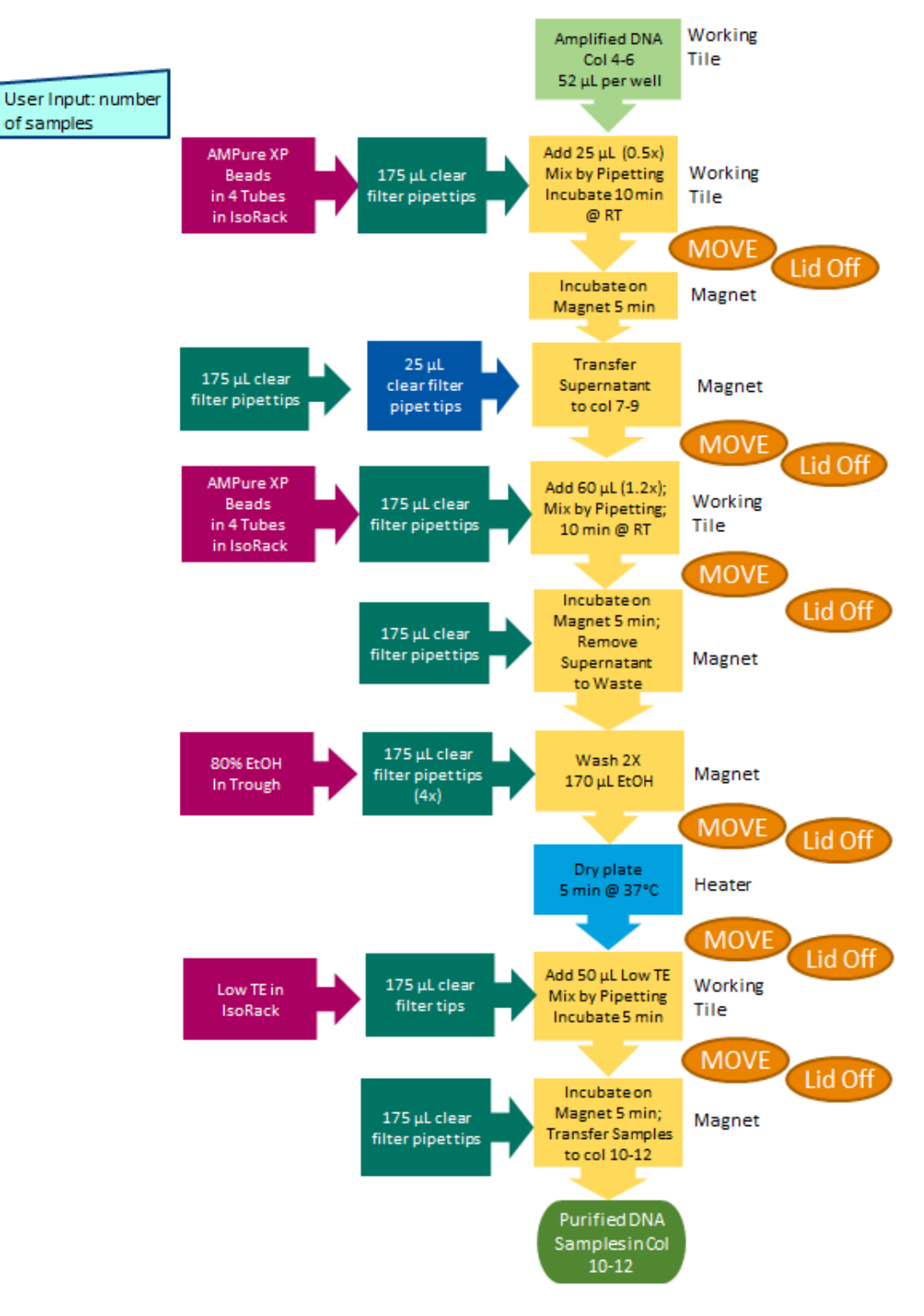

Figure 34. Flow Chart for Post-Amplification CleanUp

Setting up the reagents- refer to the Sample & Reagent Volume Calculator worksheet to determine the volume of reagents needed for the number of samples to be run. For the final cleanup the 80% Ethanol, SPRI beads and Low TE are all placed in the NGS reagent Rack on the left side of the NGS Express as shown below:

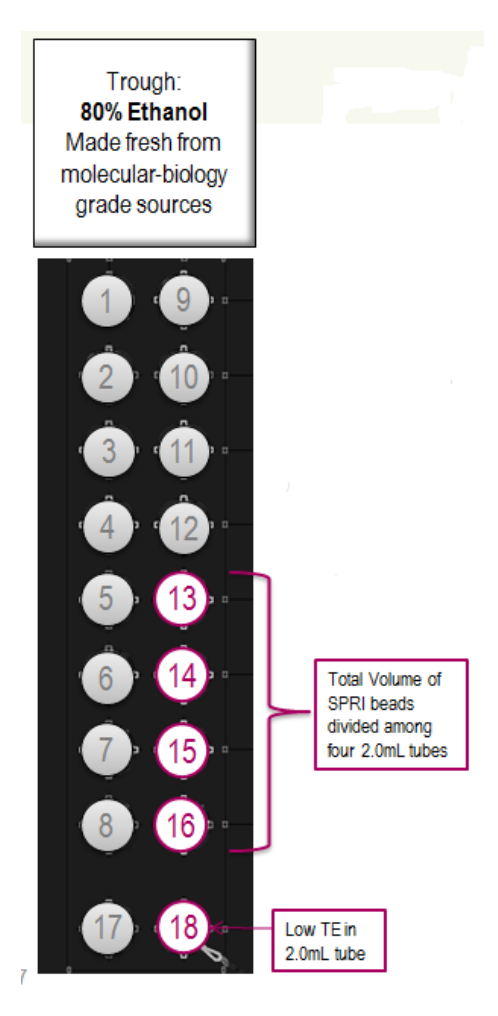

Figure 35: The NGS reagent rack (left) with SPRI beads and Low TE for the Post-Amplification CleanUp step.

### **Protocol 5- Post-Amplification Cleanup**

This protocol will perform a double SPRI sample cleanup. The first SPRI is at 0.5X sample volume. The supernatant from this purification is then used for the second SPRI. The second SPRI is at a 1.2X sample volume. After the 80% ethanol wash the final elution is done in Low TE.

### To Start the Protocol,

- 1. Open the NGS Express software by clicking on the Janus Application Assistant (JAA) icon.
- 2. The list of available protocols will appear.
- 3. Select the protocol "Ion AmpliSeq 5\_Post-Amplification Cleanup" by clicking on it once.

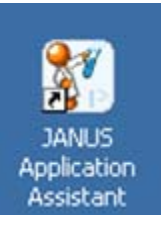

### PerkinElmer

Application Guide- Ion AmpliSeq Library Preparation on the NGS Express

- 4. Questions related to this protocol will appear in the lower panel.
  - a. Enter the number of samples you want to process.
  - b. If you wish to generate a Run Report, check the Run Report box. If checked, a report will be generated including the following:
    - i. Name or User ID- this optional file allows you to record which operator is running the instrument.
    - ii. Kit Barcode- use the handheld barcode scanner or type in the kit barcode. This information will be saved in the Run Report.

| elect Protocol                                                                                                    |                                                                                                    |                    |
|----------------------------------------------------------------------------------------------------|----------------------------------------------------------------------------------------------------|--------------------|
| rotocol Name                                                                                                    | Description                                                                                                    | t Run Date         |
| on AmpliSeq 1_Amplification of Targets                                                                                                    | Distributes DNA and sets up PCR reactions                                                                                                    | 0                  |
| n AmpliSeq 2_Partial Digestion                                                                                                    | Sets up partial digestion reaction                                                                                                    |                    |
| n AmpliSeq 3_Ligation                                                                                                    | Sets up ligation reaction                                                                                                    |                    |
| on AmpliSeq 4_Post-Ligation CleanUp                                                                                                    | Performs SPRI bead purification of the libraries                                                                                                    |                    |
| on Ampliseq 5_Post-Amplification CleanUp                                                                                                    | Performs double-sided SPRI purification of amplified libraries, for fluorescence-based quantification                                                                                                    |                    |
| GS Express_Normalization                                                                                                    | Dilutes DNA samples to a given concentration and volume.                                                                                                    |                    |
|                                                                                                    |                                                                                                    |                    |
| GS Express_SPRI PCR CleanUp                                                                                                    | Performs SPRI-based cleanup of 1-24 samples with choice of sample volume and bead ratio. 12/1                                                                                                    | 19/2012 3:36:11 PM |
| IGS Express SPRI PCR CleanUp<br>IGS Express SPRI Size Selection                                                                                                    | Performs SPRI-based cleanup of 1-24 samples with choice of sample volume and bead ratio. 12/1 Performs size selection of 1-24 DNA libraries (25uL) with two rounds of SPRI bead addition.                                           | 19/2012 3:36:11 PM |
| IGS Express SPRI PCR CleanUp<br>IGS Express SPRI Size Selection<br>Inswer Questions (2 group)<br>General: (group) of 7)<br>How many Samples are in the plate (1-24)?                                                                      | Performs SPRI-based dearup of 1-24 samples with choice of sample volume and bead ratio. 12/1 Performs size selection of 1-24 DNA libraries (25uL) with two rounds of SPRI bead addition.                                            | 19/2012 3:36:11 PM |
| IGS Express SPRI PCR CleanUp<br>IGS Express SPRI Size Selection<br>Inswer Questions (2 provo)<br>General: (group 1 of 2)<br>How many Samples are in the plate (1-24)?<br>Reporting: (group 2 of 2)                                        | Performs SPRI-based deaup of 1-24 samples with choice of sample volume and bead ratio.       12/1         Performs size selection of 1-24 DNA libraries (25uL) with two rounds of SPRI bead addition.       8         8       12/1  | 19/2012 3:36:11 PM |
| IGS Express SPRI PCR CleanUp<br>IGS Express SPRI Size Selection<br>Inswer Questions (7 groups)<br>General: (group 1 of 2)<br>How many Samples are in the plate (1-24)?<br>Reporting: (group 2 of 2)<br>Please enter your name or User ID. | Performs SPRI-based dearup of 1-24 samples with choice of sample volume and bead ratio. 12/1 Performs size selection of 1-24 DNA libraries (25uL) with two rounds of SPRI bead addition.  8 9 you wish to generate a Run Report?    | 19/2012 3:36:11 PM |
| IGS Express SPRI PCR CleanUp IGS Express, SPRI Size Selection Inswer Questions (2 prove) (General: (provo 1 of 2) How many Samples are in the plate (1 - 24)? (Reporting: (provo 2 of 2) Please enter your name or User ID.               | Performs SPRI-based dearup of 1-24 samples with choice of sample volume and bead ratio. 12/1 Performs size selection of 1-24 DNA libraries (25uL) with two rounds of SPRI bead addition.   e e e you wish to generate a Run Report? | 19/2012 338:11 PM  |

Figure 36. Select Protocol Screen with AmpliSeq 5 Post-Amplification CleanUp selected and related questions shown.

- 5. Place the labware and reagents on the deck.
  - a. Click on the Place icon in the top green bar.

b. Follow the instructions in the Place tab of the software for placing support tiles, tips, and plates on the deck. Note that your sample plate must be in the basket in the front left position on the deck, as shown in Figure 37.

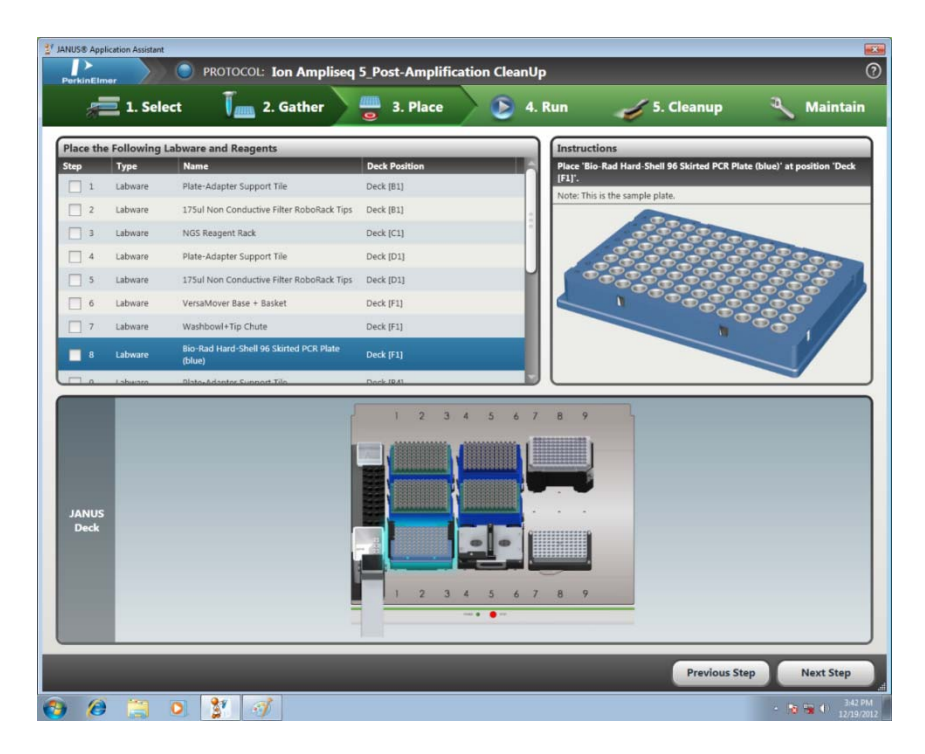

Figure 37. Place page of NGS Express software showing the location of the sample plate on the deck for Ion AmpliSeq Post-Amplification Cleanup protocol.

c. Make sure the SPRI beads and Low TE tubes are located in the NGS Reagent rack on the left side of the deck according to the diagram in Figure 37.

### Run the Protocol

- d. Click on the Run icon in the top green bar.
- e. Click the Start button.
- f. You will be asked to verify/change tip counts. If you are placing full tip boxes on the deck, make sure that each box shows 96/0 tips in the software. If you have full tip boxes on the deck but not in the software, click the Fill button for each tip box that is full on the deck.
- g. Click OK to commence the run.

Consult the Workflow Chart for details on the steps being performed by the NGS Express.

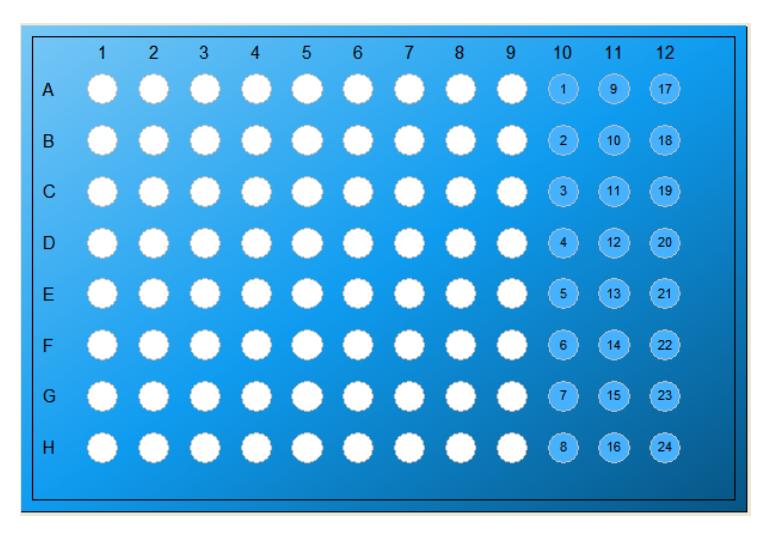

Your final samples will be in the plate on the magnet tile, in the wells shown below:

Figure 38. Sample locations at the completion of protocol 5.

Proceed to quantitation by the appropriate fluorometric method.

### **Expected Results**

Samples prepared via the automated Ion AmpliSeq method on the NGS Express were analyzed with a DNA High-Sensitivity LabChip running on a LabChip GX Reader. The material between 150-250 bp is the desired profile representing regions of interest after amplification with the Cancer Primer Pool.

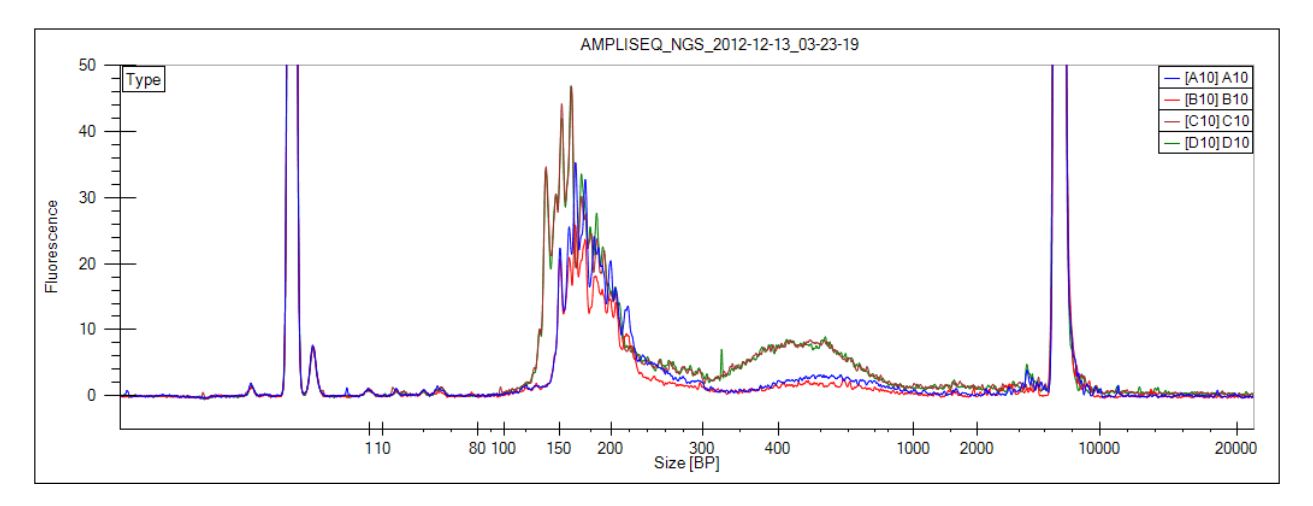

Figure 39. LabChip DNA trace of AmpliSeq libraries generated on the NGS Express using the Cancer Primer Pool in two separate 2-sample runs. Broad peak at 400-500bp in two of the samples is due to a delay between ligation and post-ligation cleanup, unrelated to the automation.

## Appendix

### Step by Step guide to the "Ion AmpliSeq Library Preparation" application

#### Step 1: Ion AmpliSeq 1\_Amplification of Targets

- 1. Load 25µL filter tips. DNA Sample transferred from columns 10-12 to Columns 1-3 based on the Amplicon Panel used, Eject tips.
- 2. Load 25µL filter tips. Aspirate 4µL of HiFi Master Mix from tube in the IsoRack and dispense into DNA Sample in Columns 1-3, Eject tips.
- 3. Load 25µL filter tips. Aspirate 10µL of Primer Pool from tube in the IsoRack and dispense into DNA Sample in Columns 1-3, mix and Eject tips.
- 4. Seal Plate, and move to the thermocycler.

#### Step 2: Ion AmpliSeq 2\_Partially Digest Primer Sequences

- 1. Load 25µL filter tips. Aspirate 2µL of Fu Pa reagent from tube in the IsoRack and dispense into DNA Sample in Columns 1-3, mix and Eject tips.
- 2. Seal Plate, and move to the thermocycler.

#### **Step 3: Ligate Adapters**

- 1. The user will input if barcoded adapters are used. If Barcoded adapters are sued, they will browse to select the sample sheet providing the sample plate names, well ID and Barcode ID. From this the AmpliSeg sample file is read, and a worklist generated.
- 2. If Barcoded adapters are not used, the protocol will request the number of samples to be run.
- 3. Load 25µL filter tips. Aspirate 25µL of Switch Solution from tube in the IsoRack and dispense into DNA Sample in Columns 1-3, Eject tips.
- For Barcoded Samples: Load 25µL filter tips. Aspirate 2µL of the appropriate diluted barcode from the IsoRack as indicated in the barcode Worklist and dispense into DNA Sample in Columns 1-3, Eject tips.
- 5. For Non-Barcoded Samples: Load 25µL filter tips. Aspirate 2µL of the AmpliSeq Adapter from the IsoRack and dispense into DNA Sample in Columns 1-3, Eject tips.
- 6. Load 25µL filter tips. Aspirate 2µL of DNA Ligase from tube in the IsoRack and dispense into DNA Sample in Columns 1-3, Mix and Eject tips.
- 7. Seal Plate, and move to the thermocycler.

#### Step 4: Post-Ligation Cleanup

- 1. The user will input the number of samples, and whether they are going to elute for qPCR or elute for PCR.
- Load 175µL filter tips. Transfer 45µL of SPRI beads and dispense into sample. Mix by pipetting. Eject tips.
- 3. Incubate beads and sample for 10 min.
- 4. Move beads/sample from Working Tile to magnet with the VersaMover plate mover.
- 5. Incubate in the magnet for 5 minutes.
- 6. Load a 175µL filter tip and aspirate supernatant to waste plate. Eject tips.
- 7. Wash beads with 150µL 80% EtOH two times, removing waste wash solution to waste plate.
- 8. Move plate to Inheco to dry at 55C for 7 minutes.
- 9. Move plate back to the working tile using the VersaMover.

#### Step 4a: Elute for Quantitation by qPCR

- 1. Load 175µL filter tips. Aspirate 50µL of Low TE from tube in the NGS Reagent Rack and dispense into DNA Sample in Columns 1-3, Mix and Eject tips.
- 2. Incubate for 10 minutes.
- 3. Move beads/sample from Working Tile to magnet with the VersaMover plate mover.
- 4. Incubate on the magnet 8 minutes.

### Application Guide- Ion AmpliSeq Library Preparation on the NGS Express

- 5. Load 175µL filter tips and Transfer 30µL sample from beads to wells 4-6.
- 6. Proceed with qPCR setup & analysis

#### Step 4b: Elute & Prepare for Amplification

- Load 175µL filter tips. Aspirate 52µL of Platinum PCR SuperMix High Fidelity with Library Amplification Primer from tube in the IsoRack and dispense into DNA Sample in Columns 1-3, Mix and Eject tips.
- 2. Move beads/sample from Working Tile to magnet with the VersaMover plate mover.
- 3. Incubate on the magnet 5 minutes.
- 4. Load 175µL filter tips and Transfer sample from beads to wells 4-6.
- 5. Seal plate & proceed with PCR.

#### **Step 5: Post-Amplification Cleanup**

- 1. The user will input the number of samples.
- Load 175µL filter tips. Transfer 25µL of SPRI beads and dispense into sample. Mix by pipetting. Eject tips.
- 3. Incubate beads and sample for 10 min.
- 4. Move beads/sample from Working Tile to magnet with the VersaMover plate mover.
- 5. Incubate in the magnet for 5 minutes.
- 6. Load a 175µL filter tip and aspirate supernatant to column 7-9. Eject tips.
- Load 175µL filter tips. Transfer 60µL of SPRI beads and dispense into sample. Mix by pipetting. Eject tips.
- 8. Incubate beads and sample for 10 min.
- 9. Move beads/sample from Working Tile to magnet with the VersaMover plate mover.
- 10. Incubate in the magnet for 8 minutes.
- 11. Load a 175µL filter tip and aspirate supernatant to waste. Eject tips.
- 12. Wash beads with 170µL 80% EtOH two times, removing waste wash solution to waste plate.
- 13. Move plate to Inheco to dry at 55C for 7 minutes.
- 14. Move plate back to the working tile using the VersaMover.
- 15. Load 175µL filter tips. Aspirate 50µL of Low TE from tube in the NGS Reagent Rack and dispense into DNA Sample in Columns 7-9, Mix and Eject tips.
- 16. Incubate for 10 minutes.
- 17. Move beads/sample from Working Tile to magnet with the VersaMover plate mover.
- 18. Incubate on the magnet 5 minutes.
- 19. Load 175µL filter tips and Transfer 50µL sample from beads to wells 10-12.

### List of Files Installed/Modified by the AmpliSeq Option Installer

New files have been added to the Bin, Labware Files, and Performance Files folders.

Option-Specific Protocol Files Added:

- Ion AmpliSeq 1\_Amplification of Targets.MPT
- Ion AmpliSeq 2\_Partial Digestion.MPT
- Ion AmpliSeq 3\_Ligation.MPT
- Ion AmpliSeq 4\_Post-Ligation CleanUp.MPT
- Ion Amplise 5\_Post-Amplification CleanUp.MPT
- ReportConfig\_Ampliseq1.csv
- ReportConfig\_Ampliseq2.csv
- ReportConfig\_Ampliseq3.csv
- ReportConfig\_Ampliseq4.csv
- ReportConfig\_Ampliseq5.csv

### Common Files Added:

- AlignTips\_NGS.MPT
- DailyClean\_NGS.MPT
- FlushSysLiq\_NGS.MPT
- JAA AlignTips\_NGS.MPT
- JAA Clean\_NGS.MPT
- JAA Prime\_NGS.MPT
- PickupTipTest\_NGS.MPT
- Random XY Test\_NGS.MPT
- Left Rack Test.MPT
- Versa Mover Library.MPT
- Versa Mover Test.mpt
- NGS.s
- NGSReporting.s
- NGS Express\_Normalization.MPT
- NGS Express\_SPRI PCR CleanUp.MPT
- NGS Express\_SPRI Size Selection.MPT
- NGSExpress\_NormalizationWorklist.csv
- ReportConfig\_NGS\_Normalization.csv
- ReportConfig\_NGS\_PCR\_Cleanup.csv
- ReportConfig\_NGS\_SizeSelection.csv
- NGS\_PCR 96\_WinPREP\_Template.MPT

- NGS\_StorPlate 96-V\_WinPREP\_Template.MPT
- NGSReportingTemplate.MPT

#### Labware Files- Consumables:

- IsoRack 24 Custom\_Ion Ampliseq Barcodes.lab
- IsoRack 24 Custom\_Ion AmpliSeq Reagents.lab
- NGS Reagent Rack Custom\_Ion AmpliSeq (left edge).lab
- Bio-Rad Hard-Shell 96 PCR for Magnet.lab
- Bio-Rad Hard-Shell 96 PCR Skirted (blue).lab
- Invitrogen MicroAmp 96-PCR with base.lab
- IsoRack 24-well Cooling Block with 1500uL tube.lab
- IsoRack 24-well Cooling Block with 2000uL tube.lab
- IsoRack 24-well Cooling Block with 500uL tube.lab
- IsoRack 24-Well Custom Cooling Block.lab
- PCR tubes in Bio-Rad Hard-Shell Plate.lab
- PerkinElmer StorPlate 96-V (PP).lab
- Seahorse 10mL Square 24-Pyr (PP).lab
- 175ul Conductive Filter RoboRack Tips.lab
- 175ul Non Conductive Filter RoboRack Tips.lab
- 25ul Conductive Filter RoboRack Tips.lab
- 25ul Non Conductive Filter RoboRack Tips.lab

### Labware Files- Custom Hardware:

- Inheco 96-PCR Plate Support 33mm.lab
- Inheco 96-V Plate Support.lab
- Rack\_18 Custom Microtube+Trough (left edge).lab

- VM\_Base\_LiftSupport.lab
- VM\_Base\_PlateSupport.lab
- VM\_Inheco96PCR\_LiftSupport.lab
- VM\_Inheco96PCR\_PlateSupport.lab
- VM\_Inheco96V\_LiftSupport.lab
- VM\_Inheco96V\_PlateSupport.lab
- VM\_Mag\_LiftSupport.lab
- VM\_Mag\_PlateSupport.lab
- VM\_VersaLift.lab
- Washbowl+Tip Chute (left edge).lab
- Tip alignment plate.lab

### Plate Mover Files- Do Not Edit:

- HeaterToMagnet.csv
- HeaterToReaction.csv

- HeaterToReactionLidatHeater.csv
- LidFromMagnetToHeater.csv
- LidFromMagnetToHeaterDropLid.csv
- LiftZ20.csv
- LiftZ24.csv
- LowerZ24.csv
- MagnetToWorking.csv
- ParkLidHeaterToMagnet.csv
- ParkLidHeaterToWorking.csv
- ParkLidMagnetToWorking.csv
- ParkLidWorkingToMagnet.csv
- PlateMagnetToHeaterLidatR.csv
- ReactionToHeater.csv
- ReactionToHeaterLidOn.csv
- ReactionToMagnet.csv

### **Performance Files**

The following performance files have been created expressly for the NGS Express and were validated with  $250-\mu L$  syringes.

- AMPure XP\_Blowout\_DT-175uL\_S250.prf
- AMPure XP\_Blowout\_DT-25uL\_S250.prf
- AMPure XP\_Waste\_DT-175uL\_S250.prf
- Ethanol 80%\_Blowout\_DT-175uL\_S250.prf
- Ethanol 80%\_Waste\_DT-900uL\_S250.prf
- Glycerol 10%\_Blowout\_DT-25uL\_S250.prf
- Glycerol 10%\_Waste\_DT-25uL\_S250.prf
- PEG 20%\_Blowout\_DT-25uL\_S250.prf
- PEG 20%\_Waste\_DT-175uL\_S250.prf
- PEG 20%\_Waste\_DT-900uL\_S250.prf
- Water\_Blowout\_DT-175uL\_S250.prf
- Water\_Blowout\_FT\_S250.prf
- Water\_Waste\_DT-175uL\_S250.prf
- Water\_Waste\_DT-900uL\_S250.prf
- Water\_Waste\_FT\_S250.prf

### **Modified WinPREP Files**

The following common WinPREP files (in Bin unless otherwise noted) are modified by the installer, and are backed up prior to modification:

- Categories.xml
- CleanupActivityList.xml
- DiagnosticTests.csv
- LabwareImagesInfo.XML
- MaintainActivityList.xml

- Msl.ini
- MSLEXT.csv
- C:\Packard\JANUS\InstrumentLayout\Instr umentLayout.xml